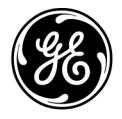

# **Technical Publications**

Vscan Version 1 CC<sub>0470</sub> User Manual GM092207 — English

Rev. 02

Operating Documentation Copyright © 2014 By General Electric Co.

### **Regulatory requirement**

This product complies with regulatory requirements of the following European Directive 93/42/EEC concerning medical devices.

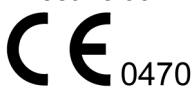

This manual is a reference for the Vscan. It applies to all sub-versions of the software version 1 for the Vscan ultrasound system unless otherwise specified.

This manual is a reference for the Vscan gateway software. It applies to all sub-versions of the software version 1 for the Vscan gateway software unless otherwise specified.

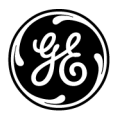

Manual status: GM092207-02 26 February 2014

Manufacturer: GE VINGMED ULTRASOUND AS Strandpromenaden 45 N-3191 Horten, Norway Tel.: (+47) 3302 1100 Fax: (+47) 3302 1350

# **Regulatory Requirements**

#### **Conformance Standards**

The GE product families are tested to meet all applicable requirements in relevant EU Directives and European/ International standards. Any changes to accessories, peripheral units or any other part of the system must be approved by the manufacturer: GE Vingmed Ultrasound. Ignoring this advice may compromise the regulatory approvals obtained for the product.

This product complies with the regulatory requirement of the following:

| Standard/Directive                                                 | Scope                                                                                                    |
|--------------------------------------------------------------------|----------------------------------------------------------------------------------------------------|
| 93/42/EEC                                                          | Medical Devices Directive (MDD)                                                                                                    |
| EN55011                                                            | Emitted noise according to Class B requirements                                                                                            |
| IEC60601-1<br>EN60601-1<br>UL60601-1<br>CAN/CSA-C22.2 No 601.1-M90 | Medical Electrical Equipment, Part 1; General Requirements for Safety                                                                      |
| IEC60601-2-37                                                      | Medical electrical equipment - Part 2-37. Particular requirements for the safety of ultrasonic medical diagnostic and monitoring equipment |
| IEC1157 / EN61157                                                  | Requirements for the declaration of the acoustic output of medical diagnostic ultrasonic equipment.                                        |
| IEC60601-1-2<br>EN60601-1-2                                        | Medical Electrical Equipment - part 1-2. Collateral standard: Electromagnetic compatibility - Requirements and tests.                      |
| IEC60601-1-4<br>EN60601-1-4                                        | Medical Electrical Equipment - part 1-4. Collateral standard:<br>Programmable electrical medical systems                                   |
| IEC60601-1-6                                                       | Medical Electrical Equipment - part 1-6. Collateral standard: Usability.                                                                   |
| NEMA/AIUM UD-3                                                     | Standard for real-time display of thermal and mechanical acoustic output indices on diagnostic ultrasound equipment.                       |
| ISO10993-1                                                         | Biological evaluation of medical devices                                                                                                   |

#### **Country Specific Approvals**

- JAPAN MHLW Approved Number: 221ABBZX00252000
  - CHINA SFDA: SFDA (I) 20113231266

Product Standard Number: YZB/NOR 0732-2011

| 产品名称       | 超声诊断仪                                            |
|------------|--------------------------------------------------|
| 型号         | Vscan                                            |
| 中国境内售后服务机构 | 通用电气医疗系统贸易发展(上海)有限公司售后服务中心<br>(电话: 800-810-8188) |

KOREA

KFDA: 10-1194

#### Certifications

• GE Vingmed Ultrasound is ISO 9001 and ISO 13485 certified.

#### Classifications

The following classifications are in accordance with the IEC/ EN 60601-1.

Type and degree of protection against electric shock:

- Vscan is internally powered battery operated during hand held scanning.
- The AC adapter is Class II.
- Vscan has type BF Applied Part.
- Degree of protection against harmful ingress of water:

Vscan parts and accessories except probe tip: ordinary equipment (IPx0) Probe tip: IPX1

#### **Class II Equipment**

EQUIPMENT in which protection against electric shock does not rely on BASIC INSULATION only, but in which additional safety precautions such as DOUBLE INSULATION or REINFORCED INSULATION are provided, there being no provision for protective earthing or reliance upon installation conditions.

#### Type BF Applied part

TYPE BF APPLIED PART providing a specified degree of protection against electric shock, with particular regard to allowable LEAKAGE CURRENT.

|                         | Normal mode | Single fault condition |
|-------------------------|-------------|------------------------|
| Patient leakage current | <100 microA | <500 microA            |

#### Environmental requirements for the unit

•

| Requirement     | Temperature | Humidity<br>non-condensing | Air Pressure |
|-----------------|-------------|----------------------------|--------------|
| Operational     | 10–40 °C    | 30–80%                     | 700–1060 hPa |
| Non operational | -20–70 °C   | 30–90%                     | 700–1060 hPa |

NOTE: Avoid exposing the unit to saline moisture. In case of exposure to saline moisture, clean the unit as described on page 6-4.

#### **Original Documentation**

The original document was written in English.

Vscan – User Manual GM092207 02

# **Table of Contents**

| Conformance Standards                           | i-1    |
|-------------------------------------------------|--------|
| Country Specific Approvals                      | i-2    |
| Certifications                                  | i-2    |
| Classifications                                 | i-2    |
| Class II Equipment                              | i-2    |
| Type BF Applied part                            | i-3    |
| Environmental requirements for the unit         | i-3    |
| Original Documentation                          | i-3    |
| Table of Contents                               |        |
| Chapter 1 — Introduction                        |        |
| General description                             |        |
| Principles of operation                         | 1-2    |
| Safety                                          | 1-2    |
| Indication for use                              | 1-3    |
|                                                 | 1-3    |
| Warnings                                        | -      |
| Conventions used in this manual                 |        |
| Contact Information                             |        |
| Contacting GE Ultrasound                        | 1-7    |
| Global ultrasound support center phone numbers  | 1-8    |
| Manufacturer                                    | - 1-11 |
| Chapter 2 — Preparing the Vscan for use         |        |
| Package contents                                |        |
| System description                              |        |
| System overview                                 | 2-5    |
| Battery                                         | 2-0    |
| Power plug adapter                              | - 2-12 |
| Charging the battery using the Docking station  | - 2-12 |
| Charging the battery using the External battery | 212    |
| charging compartment                            | - 2-13 |
| Battery level indicator                         | - 2-14 |
| Removing / inserting the battery (GM-BAT)       | - 2-15 |
| Battery (GM-BAT) specifications                 | - 2-16 |
| The microSD card                                |        |
| Removing / inserting the microSD card           | - 2-17 |
| The microSD card memory indicator               | - 2-19 |
| The microSD card handling recommendations       | - 2-20 |
| First time use                                  |        |
| Installing the battery                          | - 2-21 |

| Vscan activation                                      |        |
|-------------------------------------------------------|--------|
| Activation                                            | - 2-22 |
| Configuration                                         | - 2-22 |
| Chapter 3 — Using Vscan                               |        |
| Switching on/off                                      |        |
| To switch on the Vscan                                | 3-2    |
| To switch off the Vscan                               | 3-2    |
| Scanning                                              |        |
| General scanning recommendations                      | 3-3    |
| Probe orientation                                     | 3-5    |
| Patient examination                                   | 3-5    |
| Presets                                               | 3-6    |
| Black and white imagingBlack and white imaging        | 3-6    |
| Color imaging                                         | 3-7    |
| Auto freeze                                           | 3-8    |
| AutoCycle                                             | 3-8    |
| Measurements                                          |        |
| Taking measurements                                   | 3-9    |
| Voice notations                                       |        |
| Recording Voice notations                             | - 3-10 |
| Review and storage                                    |        |
| Reviewing acquired images                             | - 3-11 |
| Storage of images                                     | - 3-11 |
| Recall of stored data                                 |        |
| Deletion of data                                      |        |
| To delete an examination                              | - 3-14 |
| To delete a file                                      | - 3-14 |
| Chapter 4 — Vscan gateway software                    |        |
| Overview                                              |        |
| About the files created in Vscan                      | 4-2    |
| Vscan gateway software installation                   |        |
| Computer requirements                                 | 4-4    |
| Installation and activation of Vscan gateway software | 4-5    |
| Connection of Vscan to a computer                     |        |
| Using Vscan gateway software                          |        |
| Overview                                              | - 4-20 |
| Gallery screen                                        | - 4-21 |
| Setup screen                                          | - 4-28 |
| Chapter 5 — Vscan configuration                       |        |
| Config menu                                           |        |
| System setup adjustment                               | 5-3    |
| Chapter 6 — Vscan maintenance                         |        |
| System care and maintenance                           |        |
| Inspection                                            |        |
| Inspecting the Vscan                                  | 6-3    |
| Inspecting the probe                                  | 6-3    |

| Cleaning and disinfection                                       |
|-----------------------------------------------------------------|
| Cleaning 6-4                                                    |
| Disinfection 6-5                                                |
| Reinstallation of the factory software                          |
| Procedure 6-7                                                   |
| Troubleshooting                                                 |
| Vscan troubleshooting 6-9                                       |
| Vscan gateway software troubleshooting 6-10                     |
| Chapter 7 — Safety                                              |
| Introduction                                                    |
| Owner responsibility                                            |
| Notice against user modification 7-3                            |
| Important safety considerations                                 |
| Patient safety 7-5                                              |
| Personnel and equipment safety 7-7                              |
| Electromagnetic Compatibility (EMC) 7-9                         |
| Acoustic output 7-16                                            |
| Environmental protection                                        |
| Probe overview                                                  |
| Maximum probe temperature                                       |
| Device labels and symbols                                       |
| Chapter 8 — Appendix                                            |
| Acoustic Output Reporting Tables                                |
| Definitions symbols and abbreviations 8-2                       |
| Acoustic Output Reporting Tables for Track 3/IEC 60601-2-37 8-5 |
| Measurement accuracy                                            |
| Distance measurement 8-7                                        |
| Area measurement 8-7                                            |
| Medical Ultrasound Safety                                       |
| Index                                                           |
|                                                                 |

Vscan – User Manual GM092207 02

# Chapter 1 Introduction

Contents:

'General description' on page 1-2

'Warnings' on page 1-4

'Conventions used in this manual' on page 1-6

'Contact Information' on page 1-7

### **General description**

Vscan is a battery operated pocket-sized general purpose ultrasound imaging system.

#### **Principles of operation**

Medical ultrasound images are created by computer and digital memory from the transmission and reception of mechanical high-frequency waves applied through a probe. The mechanical ultrasound waves spread through the body, producing an echo where density changes occur. The echoes return to the probe where they are converted back into electrical signals.

These echo signals are amplified and processed by several analog and digital circuits having filters with many frequency and time response options, transforming the high-frequency electrical signals into a series of digital image signals which are stored in memory. Once in memory, the image can be displayed in real-time on the image monitor.

A probe is an accurate, solid-state device, providing multiple image formats. The digital design and use of solid-state components provides highly stable and consistent imaging performance with minimal required maintenance. Sophisticated design with computer control offers a system with extensive features and functions which is user-friendly and easy to use.

Safety

Read and understand all instructions in the User's Manual before attempting to use the ultrasound unit. Keep the manual with the equipment at all time. Periodically review the procedures for operation and safety precautions.

All information in Chapter 'Safety' on *page 7-1* should be read and understood before operating the ultrasound unit.

#### Indication for use

The Vscan ultrasound unit is intended for the following applications:

- Cardiac adult and pediatric
- Abdominal
- Pediatric
- Urology
- Fetal
- Peripheral vascular
- Thoracic/Pleural motion and fluid detection

#### Contraindication

The Vscan ultrasound unit is not intended for ophthalmic use or any use causing the acoustic beam to pass through the eye.

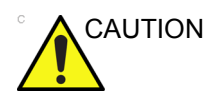

For USA only:

United States law restricts this device to sale or use by, or on the order of a physician.

# Warnings

To prevent damage of the equipment or injury to yourself or others, read the following safety warnings before using the Vscan.

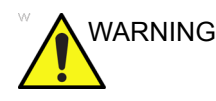

- Vscan is a precision instrument. Handle Vscan and its accessories with care. Do not subject Vscan to mechanical shock or impact.
- Do not attempt to disassemble or alter any part of the unit including the probe, the battery, the AC/DC adapter and accessories. Disassembly or modification may result in electrical shock.
- Stop using the unit if it emits smoke or noxious fumes. Failure to do so may result in electrical shock or fire.
- Stop using the unit if the casing is damaged, including the probe. Failure to do so may result in electrical shock.
- Do not use the AC/DC adapter if showing visible damages.
- Use only the designated power accessories (battery and charger). Failure to do so may result in electrical shock or fire.
- Do not place the battery near a heat source or expose it to direct flame. Such exposure may lead to corrosive liquid leakage, electrical shock or fire.
- If any liquid from battery should come in contact with the eye, immediately wash the eye with plenty of water and seek medical advice as soon as possible.
- Do not immerse or expose the battery to water.
- To reduce risk for electrical shock, do not plug or unplug the AC/DC adapter from mains socket with wet hands.
- Avoid dropping or subjecting the unit, including the probe, the battery and accessories to severe impacts. This could result in electrical shock, corrosive liquid leakage and injury.

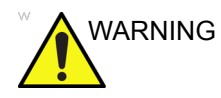

- Do not short-circuit the battery terminal with metallic objects. This may result in overheating and burns.
- Do not store or carry a battery loosely with metallic devices.
- Disconnect the battery charger when not in use to avoid fire hazard.
- Keep the charger dry. Failure to observe this precaution may result in fire and electric shock
- Keep this unit out of reach of children.

# Conventions used in this manual

**Buttons** and other controls on the Control panel or on the monitor screen are indicated by bold type.

*Program* windows, *screens* and *Dialogue* boxes are indicated by italic type.

The following icons, highlight safety issues as follow:

DANGER Indicates that a specific hazard exists that, given inappropriate conditions or actions, will cause severe or fatal personal injury with or without substantial property damage.

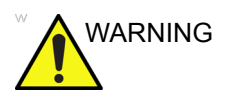

Indicates that a specific hazard exists that, given inappropriate conditions or actions, can cause severe or fatal personal injury with or without substantial property damage.

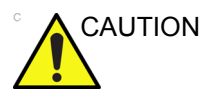

Indicates that a potential hazard may exist that, given inappropriate conditions or actions, can cause minor injury or property damage.

## **Contact Information**

#### **Contacting GE Ultrasound**

| Internet            | For additional information or assistance, please contact your local distributor or the appropriate support resource listed on the following pages: |
|---------------------|----------------------------------------------------------------------------------------------------|
| Internet            |                                                                                                    |
|                     | https://vscan.gehealthcare.com                                                                                                    |
|                     | http://www.gehealthcare.com                                                                                                    |
| USA                 |                                                                                                    |
|                     | GE Healthcare TEL: (1) 800-437-1171                                                                                                    |
|                     | Ultrasound Service Engineering FAX: (1) 414-721-3865                                                                                               |
|                     | 9900 Innovation Drive                                                                                                    |
|                     | Wauwatosa, WI 53226                                                                                                    |
| Clinical Questions  |                                                                                                    |
|                     | Please contact your local Applications or Sales Representative.                                                                                    |
| Accessories Catalog | g Requests                                                                                                    |
|                     | To request the latest GE Accessories catalog or equipment brochures in the United States, call the Response Center                                 |
|                     | TEL: (1) 800-643-6439                                                                                                    |
|                     | In other locations, contact your local Applications, Sales or Service Representative.                                                              |
| Placing an order    |                                                                                                    |
|                     | To place an order, order supplies or ask an accessory-related question in the United States, call the GE Access Center                             |

TEL: (1) 800-472-3666

In other locations, contact your local Applications, Sales or Service Representative.

#### Global ultrasound support center phone numbers

For countries not listed in the tables below, please contact the local distributor.

When contacting Support you will have to provide your system ID. If system ID is unknown, please give the Temporary System ID "VSCAN" to be properly routed for support.

#### Americas

| Region        | Telephone    | Location  |
|---------------|--------------|-----------|
| United States | 800-437-1171 | Milwaukee |
| Canada        | 800-668-0732 | Moncton   |
| Mexico        | 0800 9043400 | Sao Paulo |
| Puerto Rico   | 0800 4371171 | Sao Paulo |
| Brazil        | 0800 122345  | Sao Paulo |
| Argentina     | 0800 3331984 | Sao Paulo |
| Chile         | 0800 367000  | Sao Paulo |

#### Europe, Middle East and Africa

| Region           | Telephone                 | Location     |
|------------------|---------------------------|--------------|
| Algeria          | +21321484612              |              |
| Andorra          | 902 400 246               |              |
| Austria          | 0800244260                | Vienna       |
| Belgium Dutch    | +32 262 638 38            | Diegem       |
| Belgium French   | +32 262 638 39            | Diegem       |
| Bulgarian        | +35929712040              | Sofia        |
| Denmark          | 80404944                  | Stockholm    |
| Egypt            | +202 19434 [hot line]     | Cairo        |
| Finland          | 0981710182                | Stockholm    |
| France           | 0800139140                | Velizy       |
| G. D. Luxembourg | 080022973                 | Diegem       |
| Germany          | 08004373784               | Solingen     |
| Greece           | 302109690660              | Athens       |
| Holy See         | 800 827168                | Milan        |
| Hungary          | +36-23-410-510            | Budapest     |
| Ireland          | 1800992557                | Dublin       |
| Israel           | Contact local distributor | Tel Aviv     |
| Italy Central    | 800 827168                | Milan        |
| Italy North-East | 800 827166                | Milan        |
| Italy North-West | 800 827164                | Milan        |
| Italy South      | 800 827170                | Milan        |
| Liechtenstein    | 0041 44 809 9293          |              |
| Monaco           | 0800139140                |              |
| Netherlands      | 8000994442                | Diegem       |
| Northern Ireland | 08000720248               | Belfast      |
| Norway           | 80062043                  | Stockholm    |
| Portugal         | 800 834 004               | Madrid       |
| Russia           | +7 495 739 69 75          | Moscow       |
| San Marino       | 800 827168                | Milan        |
| Saudi Arabia     | 800 1243002               | Saudi Arabia |

#### Introduction

| Region       | Telephone                 | Location     |
|--------------|---------------------------|--------------|
| South Africa | 800 111 671               | South Africa |
| Spain        | 902 400 246               | Madrid       |
| Sweden       | 0201201436                | Stockholm    |
| Switzerland  | 0800556958                | Zurich       |
| Turkey       | Contact local distributor | Istanbul     |
| UAE          | 800 3646                  | Saudi Arabia |
| UK           | 0845 8503392              | Bedford      |
| Ukraine      | +38 044 391 37 56 (57)    |              |

#### **Asia and Pacific**

| Region            | Telephone                 | Location     |
|-------------------|---------------------------|--------------|
| China             | 8008108188                | Beijing      |
| Hong Kong         | (852) 21006288            | Hong Kong    |
| Taiwan            | 0800-021-770              | Таіреі       |
| India             | (91) 1800-425-8025        | Bangalore    |
| Singapore         | (65) 62773444             | Singapore    |
| Australia         | 1-800-659-465             | Brisbane     |
| New Zealand       | 0800 65 94 65             | Brisbane     |
| Japan             | 0120-055-919              | Токуо        |
| Korea             | (82) 2-1544-6119          | Seoul        |
| Bangladesh        | (880) 29135488            | Dhaka        |
| Sri Lanka         | (94) 114891178            | Colombo      |
| Bhutan            | Contact GE India          |              |
| Maldives          | Contact GE India          |              |
| Nepal             | Contact local distributor |              |
| Malaysia          | 1800 88 3911              | Kuala Lumpur |
| Thailand          | (66) 26248400             | Bangkok      |
| Vietnam           | Contact local distributor |              |
| Philippines       | Contact local distributor |              |
| Indonesia         | Contact local distributor |              |
| Laos              | Contact local distributor |              |
| Brunei Darussalam | Contact local distributor |              |
| Cambodia          | Contact local distributor |              |

#### Manufacturer

GE VINGMED ULTRASOUND AS Strandpromenaden 45 N-3191 Horten, Norway Tel.: (+47) 3302 1100 Fax: (+47) 3302 1350

# Chapter 2

# Preparing the Vscan for use

Contents:

'Package contents' on page 2-2

'System description' on page 2-5

'Battery' on page 2-11

'The microSD card' on page 2-17

'First time use' on page 2-21

'Vscan activation' on page 2-22

### Package contents

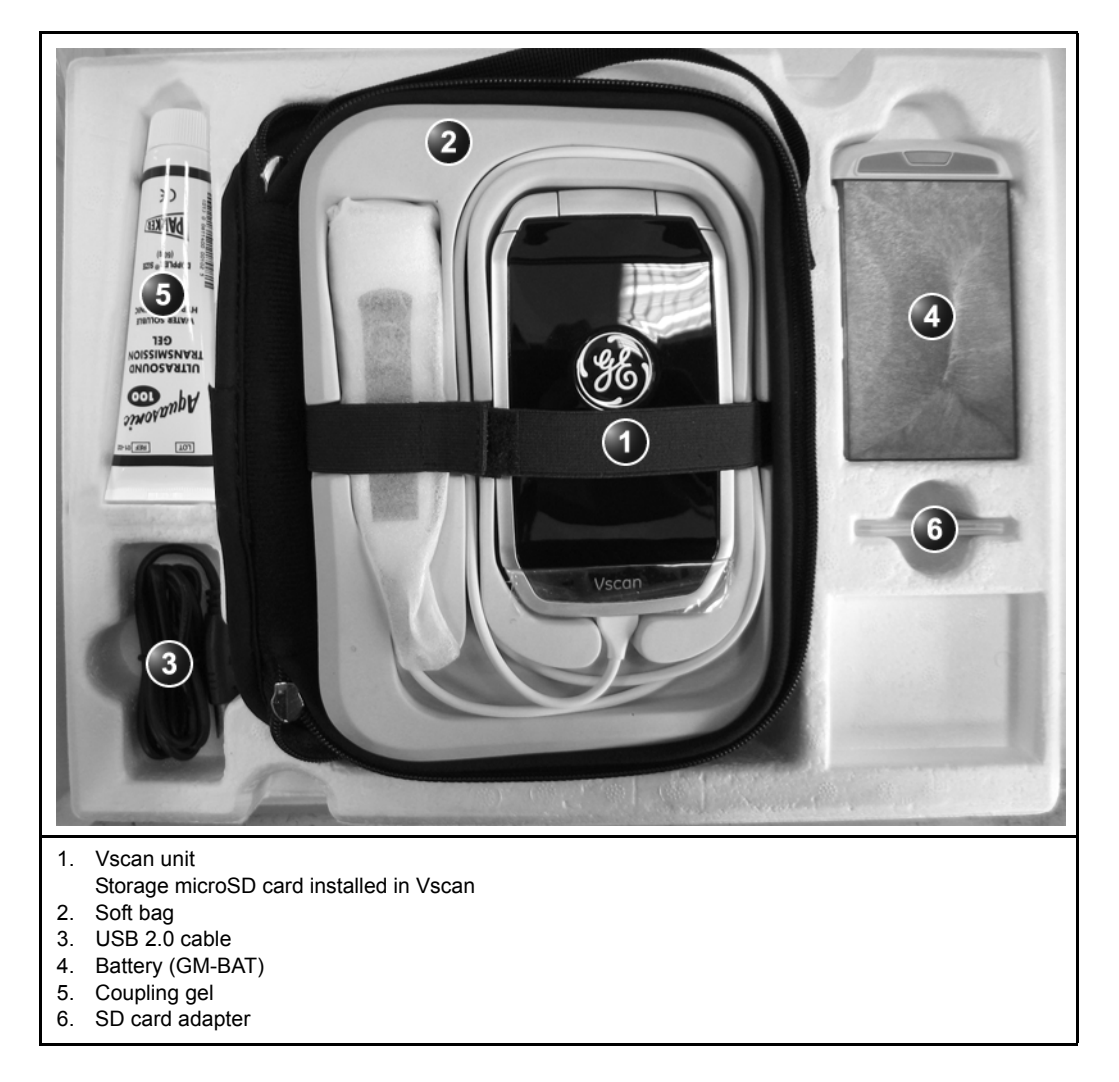

Make sure all items listed below are included in the package.

|                                                                                                    | Quick card                                                                                                    |
|----------------------------------------------------------------------------------------------------|----------------------------------------------------------------------------------------------------|
| <section-header></section-header>                                                                                                    | CD-ROM Vscan gateway software<br>CD-ROM user manual                                                                |
| <section-header><section-header><text><list-item><list-item><list-item><list-item><text><list-item><list-item><list-item><section-header><text></text></section-header></list-item></list-item></list-item></text></list-item></list-item></list-item></list-item></text></section-header></section-header> | Service contact information                                                                                        |
| <text><text><text><text><text><text></text></text></text></text></text></text>                                                                                                    | microSD card with factory SW (In a sealed<br>envelope – only to be used in agreement with<br>service organization) |

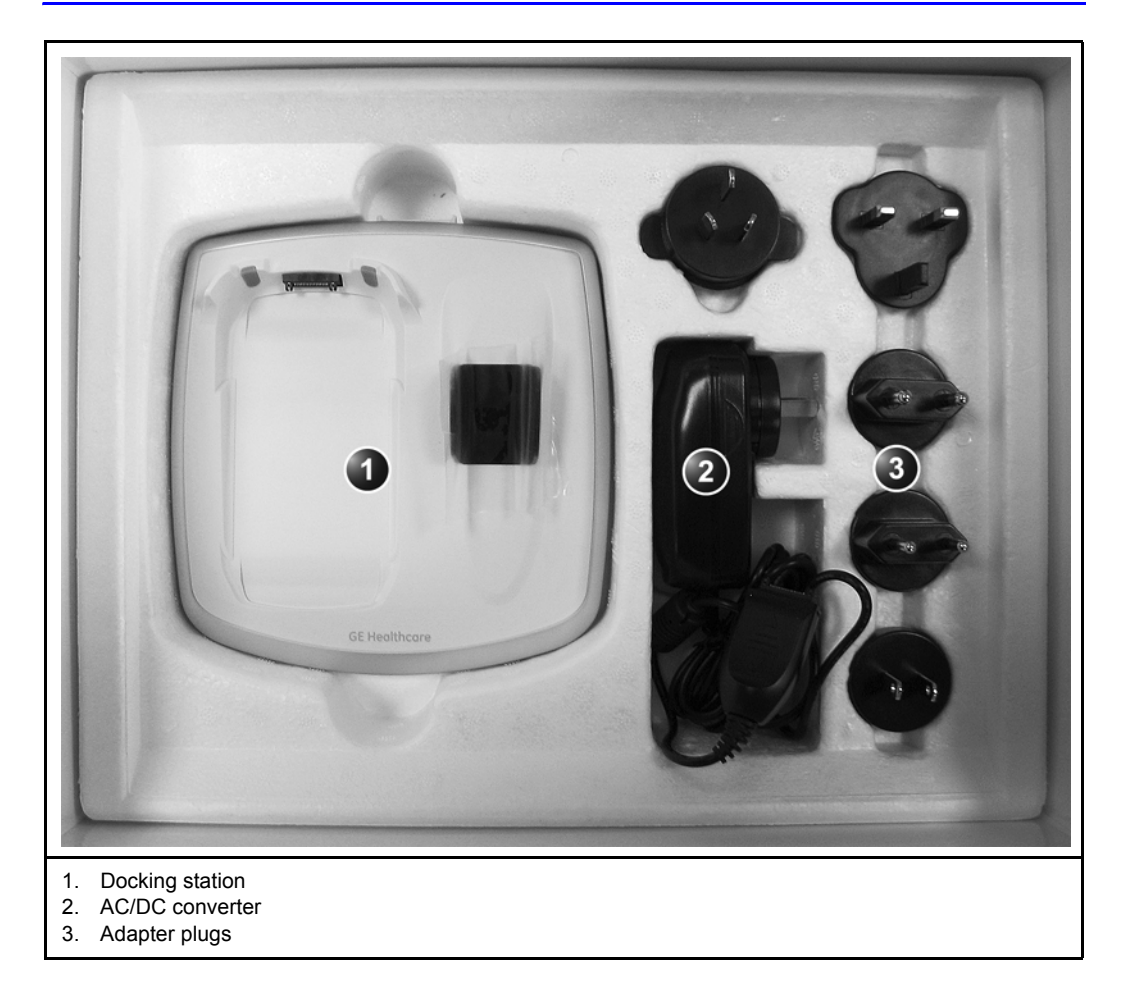

# System description

#### System overview

#### The Vscan device

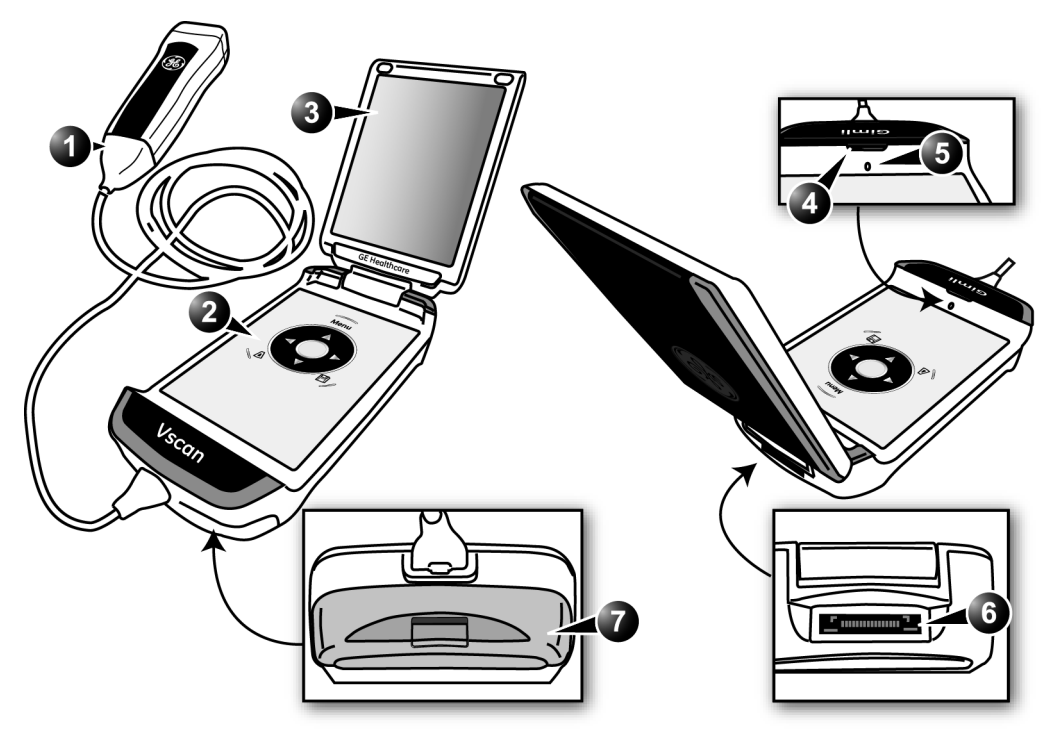

- 1. Probe G3S
- 2. Control panel
- 3. Display
- 4. Loud speaker

- 5. Microphone
- 6. Docking station connector
- 7. Battery (GM-BAT) and microSD card compartment lid

Figure 2-1. The Vscan device

#### The display

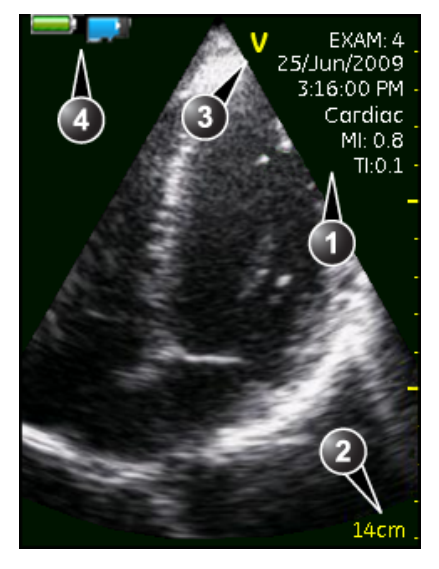

Black and white scanning screen (default)

- 1. Scanning information
  - Examination number (page 3-5)
  - Current date
  - Current time
  - Scanning preset (page 3-6)
  - Mechanical and Thermal Index (page 7-16)
- 2. Depth scale (page 3-7)
- 3. Orientation marker (page 3-5)
- 4. Header
  - Battery level indicator (page 2-14)
  - Memory indicator of the microSD card (page 2-19)

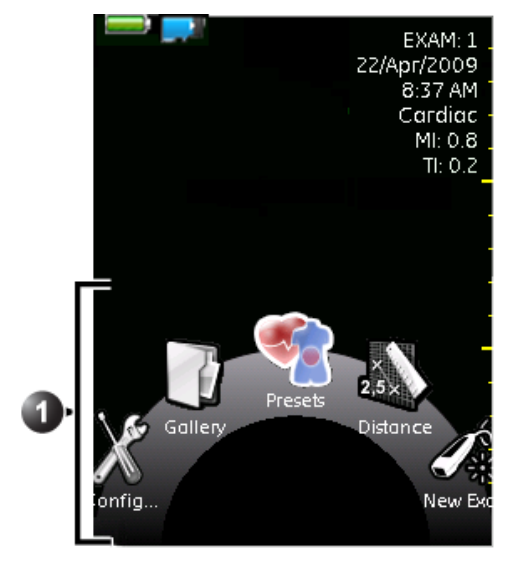

Menu screen (displayed when pressing Menu.)

- 1. Menu items
  - New Exam: create new examination (page 3-5).
  - Distance: make a measurement (page 3-9).
  - Presets: select an acquisition preset (page 3-6).
  - Gallery: review stored examinations (page 3-11).
  - Config: configure the Vscan (page 5-1).

Figure 2-2. Screens

#### The Control panel

| Key  | Usage                                                                                                    |                                                                                                    |
|------|----------------------------------------------------------------------------------------------------|----------------------------------------------------------------------------------------------------|
| Menu | Select key<br>• Freeze/unfreeze in live mode.<br>• In a menu or a dialog: select highlighted item.<br>• Press and hold to return to black and white imaging. |                                                                                                    |
| Menu | <ul> <li>Naviga</li> <li>Naviga</li> <li>Naviga</li> <li>Move</li> </ul>                                                                                     | ate in menus.<br>ate through examinations in the Gallery screen.<br>color area and caliper.                 |
|      | <ul> <li>Naviga</li> <li>Pause</li> <li>Naviga</li> <li>Move</li> </ul>                                                                                      | ate in menus.<br>/play movie.<br>ate through examinations in the Gallery screen.<br>color area and caliper. |
|      | <ul> <li>Decre</li> <li>Naviga</li> <li>Move</li> </ul>                                                                                                    | ase Depth.<br>ate through files in Gallery screen.<br>color area and caliper.                               |
|      | <ul> <li>Increa</li> <li>Naviga</li> <li>Move</li> </ul>                                                                                                    | se Depth.<br>ate through files in Gallery screen.<br>color area and caliper.                                |
| Menu | Rotate function<br>• Adjust Gain.<br>• Scroll in a movie when in pause.                                                                                      |                                                                                                    |
| Menu | Color imaging key<br>• Enter/exit color imaging.                                                                                                    |                                                                                                    |

| Кеу  | Usage                                                                                                    |
|------|----------------------------------------------------------------------------------------------------|
| Menu | <ul> <li>Store key</li> <li>Store current acquisition (movie or single frame).</li> <li>Press and hold to start voice notation. Press any key to end voice notation.</li> </ul> |
| Menu | <ul> <li>Menu key</li> <li>Enter the system menu.</li> <li>Move one level up in system menu.</li> <li>Exit the system menu.</li> </ul>                                          |

#### The Docking station

The Docking station is used to:

- Connect the Vscan to a computer.
- Charge the Vscan battery.
- Store the Vscan when not in use.
- NOTE: The Docking station is designed for in-house use only. Do not use the Docking station in ambulance or other vehicles.

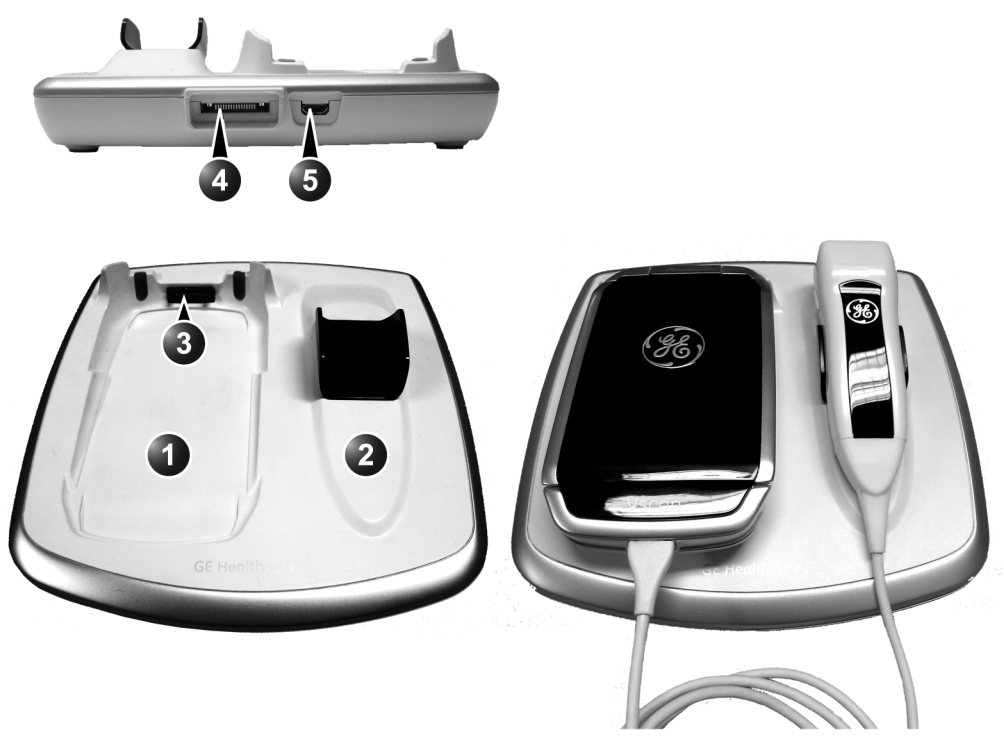

- 1. Vscan cradle
- 2. Probe holder
- 3. Vscan connector

- 4. Charger (GM-CHA) connector
- 5. USB port to computer

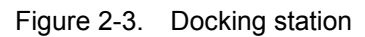

#### The External battery charging compartment (option)

The external battery charging compartment is used to charge spare battery outside the Vscan.

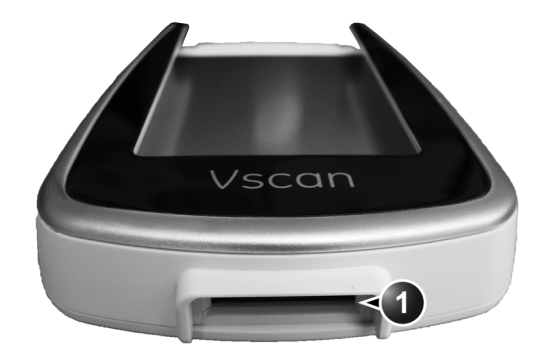

1. Charger (GM-CHA) connector

Figure 2-4. External battery charging compartment

# Battery

The Vscan is powered by a Lithium Polymer battery (GM-BAT). The battery is not fully charged at shipment. To maximize time of use, it is recommended to recharge the battery before use for at least 1.5 hour. Make sure to establish a routine for charging the battery to maximize system availability.

It is recommended to charge the battery (GM-BAT) in the Vscan placed on the Docking station, or by using the external battery charging compartment as described below.

Use only the AC adapter provided with the Vscan.

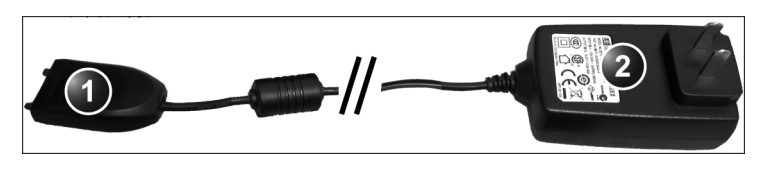

- 1. Charger (GM-CHA)
- 2. AC/DC adapter

Figure 2-5. The Vscan AC adapter

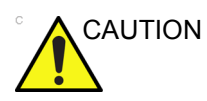

The AC adapter, the Docking station and the external battery charging compartment must be kept outside the patient environment (refer to local regulation and EN 60601-1).

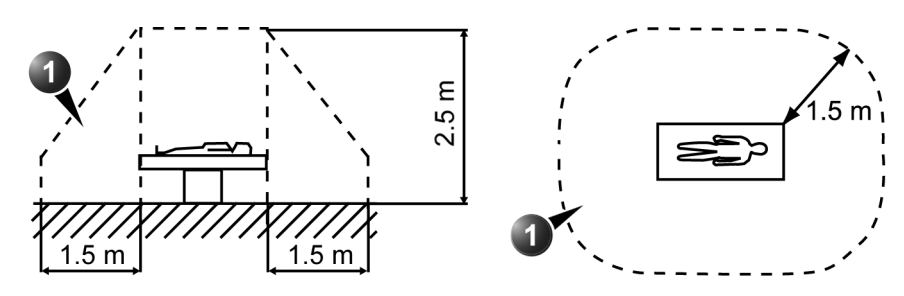

1. Patient environment

Figure 2-6. Patient environment

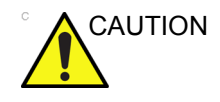

Do NOT touch simultaneously the patient and the charger plug on either the AC/DC adapter, the Docking station or the external battery charger.

#### Power plug adapter

1. Select the country specific plug.

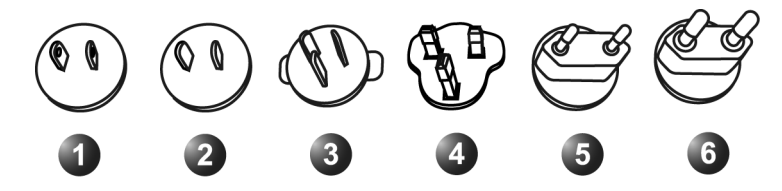

- 1. North America, Japan
- 2. China
- 3. Australia New Zealand
- 4. UK, Hong Kong, Singapore
- 5. Continental Europe and Korea (for unearthed electrical outlet)
- 6. Continental Europe and Korea (for earthed electrical outlet)
- 2. Place the plug onto the AC/DC adapter.
- Press the button and turn the plug clockwise until it locks in place.

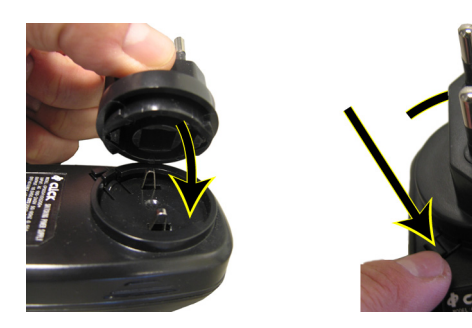

#### Charging the battery using the Docking station

1. Place the Vscan on the Docking station.

2. Plug the charger (GM-CHA) plug into the charger connector on the Docking station.

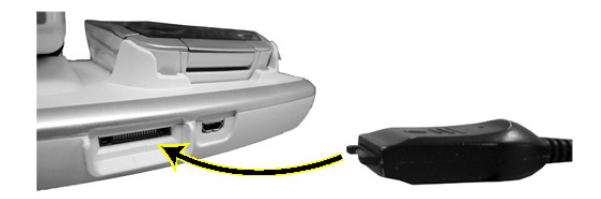

3. Plug the AC/DC adapter into the electrical outlet.

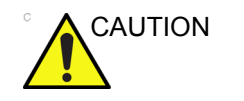

Only use mains power of 100 - 240 VAC. Voltage outside this range can cause malfunction or destroy the AC/DC adapter.

The charge lamp on the charger (GM-CHA) is lit in amber when charging the battery and turns green when the battery is fully charged.

# Charging the battery using the External battery charging compartment

- 1. Insert the battery (GM-BAT) in the compartment until the lid clicks in place.
- 2. Plug the charger (GM-CHA) plug into the charger connector on the external battery charging compartment.

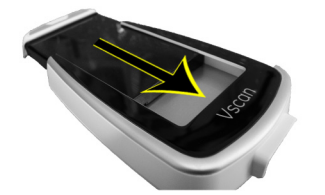

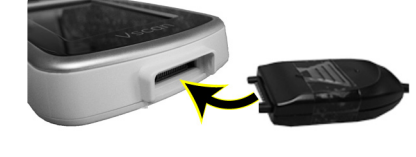

3. Plug the AC/DC adapter into the electrical outlet.

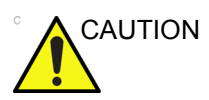

Only use mains power of 100 - 240 VAC. Voltage outside this range can cause malfunction or destroy the AC/DC adapter.

The charge lamp on the charger (GM-CHA) is lit in amber when charging the battery and turns green when the battery is fully charged.

#### **Battery level indicator**

The battery level indicator is displayed on the header. The following icons are displayed.

| lcon     | Description                                                                     |
|----------|---------------------------------------------------------------------------------|
| Ì        | Battery fully charged.                                                          |
|          | Battery partially discharged.                                                   |
| al de la | Low Battery, prepare to recharge the battery or have a spare battery available. |
|          | Discharged battery, recharge the battery or replace with a spare battery.       |
| M M M M  | Battery charging.                                                               |
#### Removing / inserting the battery (GM-BAT)

#### To remove the battery

1. Close the display.

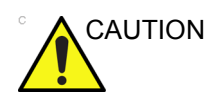

Do not attempt to remove the battery without closing the display.

2. Push the button on the battery compartment lid and pull the battery (GM-BAT) out.

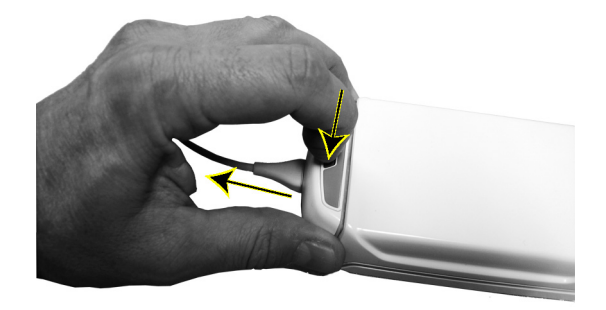

#### To insert the battery

1. Insert the battery (GM-BAT) in the compartment until the lid clicks in place.

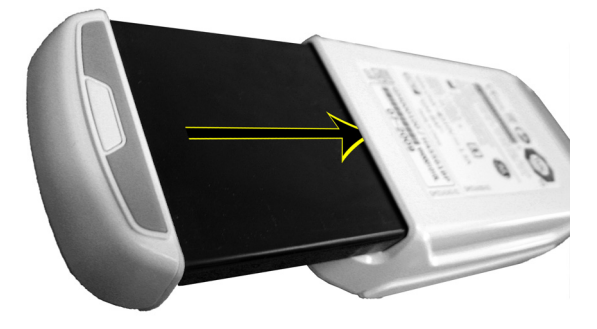

#### Battery (GM-BAT) specifications

| ltem                                                                                                    | Specification                       |  |  |
|----------------------------------------------------------------------------------------------------|-------------------------------------|--|--|
| Charging time                                                                                                    | About 1.5 hour                      |  |  |
| Capacity                                                                                                    | About 1 hour and 15 min active use* |  |  |
| Lifetime                                                                                                    | At least 300 charges                |  |  |
| * Assuming mixed black and white (80%) and color imaging usage and a new battery. Batteries generally degrade by aging and number of recharging cycles, and will have reduced capacity over time. |                                     |  |  |

In order to get maximum charging capacity with your Vscan battery (GM-BAT), you should allow the battery to be fully charged and then fully discharged at least three times. The unit can be used as normal during these cycles. Once these initial charging/discharging cycles are performed, the following is applicable without reducing the life time of the battery:

- It is not necessary to completely discharge the battery before re-charging it.
- It is possible to stop charging the battery before it is fully charged, but the battery will then be discharged more rapidly.
- It is possible to charge the battery several times each day, if needed.

### The microSD card

Image acquisitions and voice notation recordings are stored to a microSD card (MicroSD or MicroSDHC, speed grade 6 or lower).

The microSD card is located under the battery.

#### Removing / inserting the microSD card

#### To remove the microSD card

- 1. Remove the battery (GM-BAT) (see page 2-15).
- 2. Slide and raise the card slot.

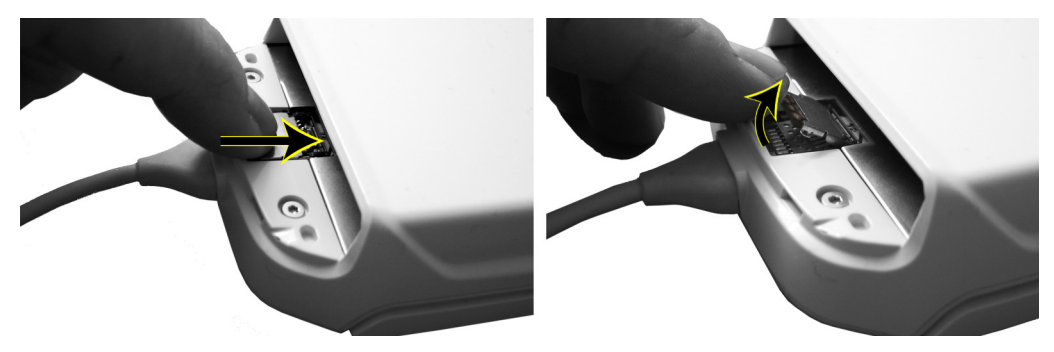

3. Remove the microSD card from the card slot.

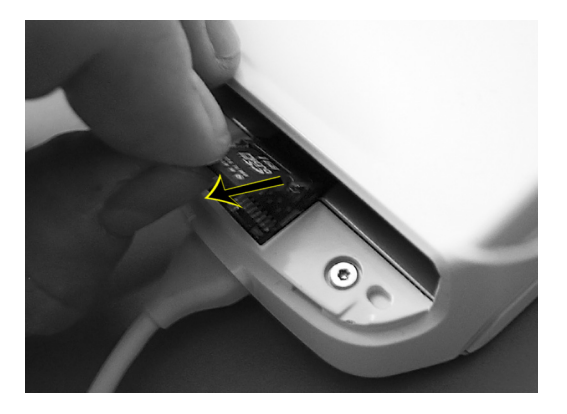

Vscan – User Manual GM092207 02 4. Lower and slide the slot card back in place.

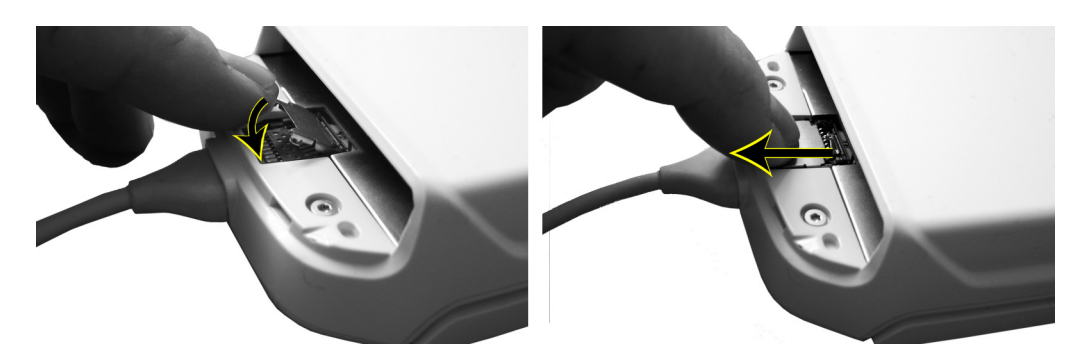

#### To insert the microSD card

- 1. Remove the battery (GM-BAT) (see page 2-15).
- 2. Slide and raise the card slot.

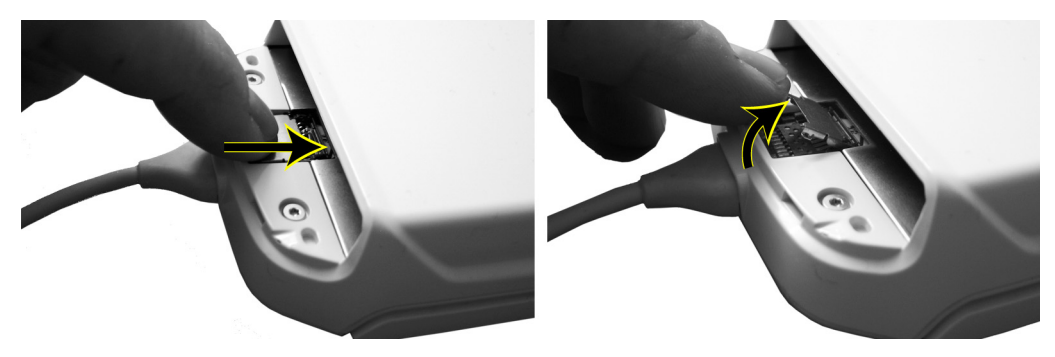

3. Insert the microSD card in the card slot.

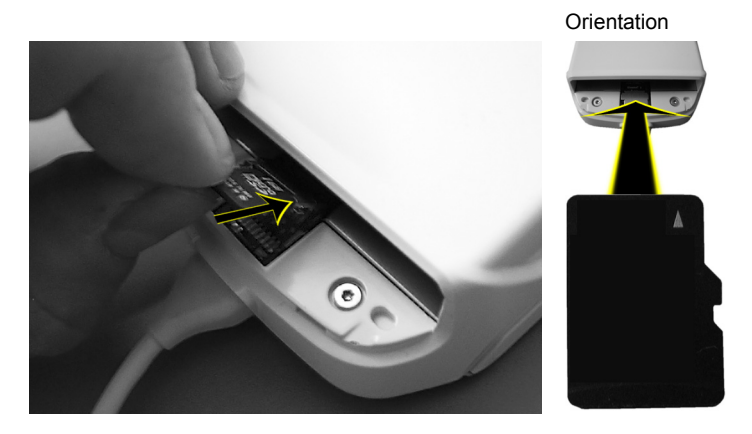

Make sure the card is inserted in the card slot.

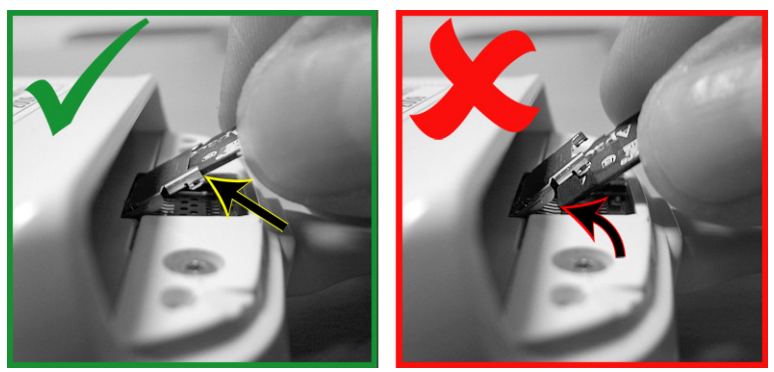

4. Lower and slide the slot card back in place.

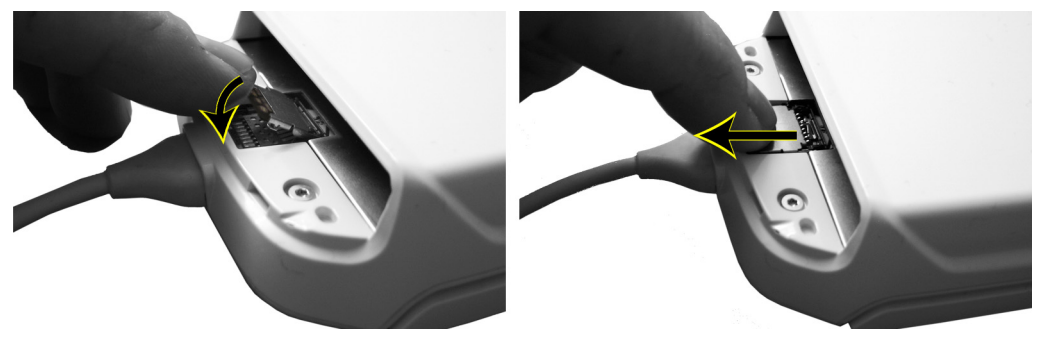

5. Insert the battery (GM-BAT) in the compartment (see page 2-15).

#### The microSD card memory indicator

The microSD card memory indicator is displayed on the header. The following icons are displayed.

| lcon       | Description                                                                          |
|------------|--------------------------------------------------------------------------------------|
|            | The card is empty                                                                    |
|            | The card is partially filled up                                                      |
|            | The card is nearly full                                                              |
|            | The card is full                                                                     |
| <u>@</u> } | No card in the Vscan device, or card disabled from device while mounted to computer. |

#### The microSD card handling recommendations

The microSD cards are sensitive electronic devices.

• Do not bend the microSD cards or subject them to shocks or vibrations.

### First time use

Before the Vscan can be used the following steps must be done:

- Install and charge the battery.
- Activate the Vscan (page 2-22).

#### Installing the battery

1. Insert the battery (GM-BAT) in the compartment until the lid clicks in place.

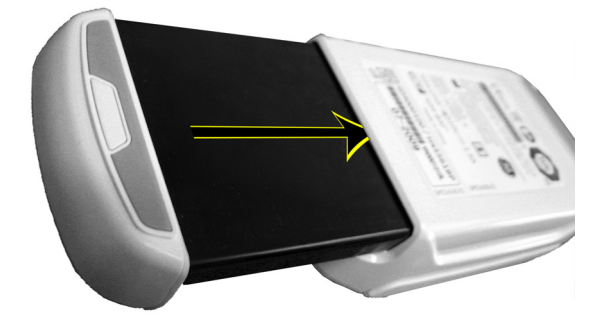

2. Make sure the battery is fully charged (see page 2-11) before activating the Vscan.

### Vscan activation

#### Activation

There are three possible scenarios to activate the Vscan:

- 1. **Scenario 1** (preferred): online activation of Vscan and/or Vscan gateway:
  - Install Vscan gateway software (see 'Installation of the Vscan gateway software' on page 4-5)
  - Activate your Vscan and Vscan gateway software from the Vscan web portal on the Internet (see 'Online activation' on *page 4-7*).
- Scenario 2: offline activation of Vscan and/or Vscan gateway:
  - Install Vscan gateway software (see 'Installation of the Vscan gateway software' on *page 4-5*).
  - Activate your Vscan and Vscan gateway software by contacting GE Service (see page 1-8 for phone numbers, then see 'Offline activation' on *page 4-12*).
- 3. **Scenario 3**: Vscan activation only when not installing the Vscan gateway software:
  - See 'Activation of the Vscan without Vscan gateway software' on *page 4-16*.

Scenario 1 is recommended if you have access to a computer with an Internet connection.

After activation the Vscan needs to be configured (see below).

#### Configuration

After activation the Vscan Setup wizard is started.

#### Language selection

 Use ▲ / ▼ to browse through the available languages until the desired language is highlighted.

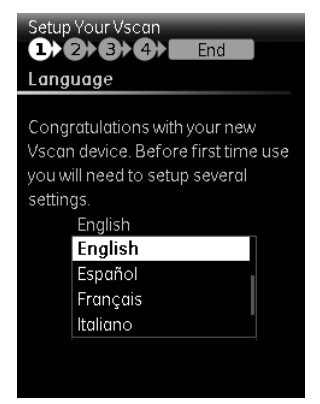

- 2. Press **Select** when done.
- 3. Press b to continue the configuration.

The Time screen is displayed.

#### Adjust time

Use 
 to navigate between hours, minutes and seconds.

Use  $\blacktriangle$  /  $\mathbf{\nabla}$  (or **Rotate**) and press **Select** to set each item.

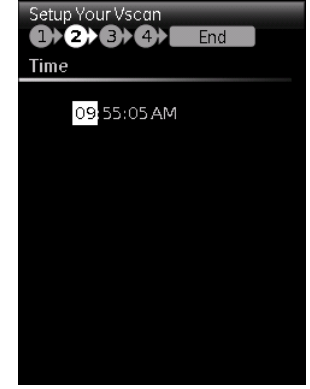

Press ► to continue the configuration.
 The *Date* screen is displayed.

#### Adjust date

Use ◀ / ► to navigate between days, months and years.
 Use ▲ / ▼ (or Rotate) and press Select to set each item.

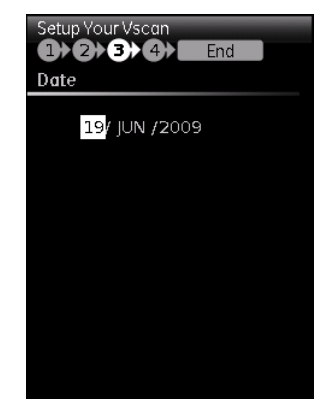

- 2. Press b to continue.
  - If the activation key was obtained online the Vscan is then ready for use.
  - If the activation key was obtained offline the *Activation* screen is displayed.

#### Activation key (Scenario 3 only)

NOTE:

This step is only required if doing offline activation of the Vscan.

1.

| Setup Your Vscar      |   |   |   |   |   |   |  |
|-----------------------|---|---|---|---|---|---|--|
| (1) (2) (3) (4) End   |   |   |   |   |   |   |  |
| Activation            |   |   |   |   |   |   |  |
| Serial No: VH012345XX |   |   |   |   |   |   |  |
|                       | 0 | 1 | 2 | 3 | 4 | 5 |  |
|                       | 6 | 7 | 8 | 9 |   |   |  |
|                       |   |   |   |   |   |   |  |
|                       | A | В | C | D | E | F |  |
|                       | G | н | 1 | נ | K | L |  |
|                       | М | Ν | 0 | Ρ | Q | R |  |
|                       | 5 | Т | U | ۷ | W | х |  |
|                       | Y | Ζ | - |   | - | ٠ |  |
|                       |   |   |   |   |   |   |  |
|                       |   |   |   |   |   |   |  |
|                       |   |   |   |   |   |   |  |
| Enter key             |   |   |   |   |   |   |  |

Use  $\bigwedge$  /  $\bigvee$  /  $\checkmark$  /  $\blacktriangleright$  to highlight the digit or character to enter and press **Select**.

The next entry in the activation key is highlighted.

2. Repeat step 1 until all 25 entries in the activation key are filled in.

A message is displayed on screen to confirm that the key is accepted.

3. Press  $\blacktriangleright$  to end the configuration.

The Vscan is ready for use.

# Chapter 3 Using Vscan

Contents:

'Scanning' on page 3-3

'Measurements' on page 3-9

'Voice notations' on page 3-10

'Review and storage' on page 3-11

'Recall of stored data' on page 3-13

'Deletion of data' on page 3-14

### Switching on/off

#### To switch on the Vscan

1. Open the display.

After initialization the black and white scanning screen is displayed.

#### To switch off the Vscan

There are two ways to switch off the Vscan:

- Close the display
  - Or
- Use the Shutdown menu
- NOTE: The system will delete any acquisition that is not stored when closing the display. To save the current acquisition, press **Store** Before closing the display.

#### Switch off using the Shutdown menu

- 1. Press Menu.
- 2. In the main menu, use ◀ / ► to browse through the menu items and highlight **Config**
- 3. Use ◀ / ► to browse through the menu items and highlight **Shutdown (0)**.
- 4. Press Select.

### Scanning

#### **General scanning recommendations**

#### Before each use:

• Inspect the probe (see 'Inspecting the probe' on page 6-3).

#### After each use:

- Inspect the probe (see 'Inspecting the probe' on *page 6-3*)
- Clean the probe (see 'Disinfection' on page 6-5).
- If required disinfect the probe (see 'Disinfection' on page 6-5).

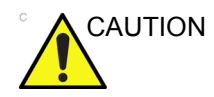

If any damage is found on the probe or its cable, DO NOT use the Vscan. Contact GE service.

Use of gel

In order to assure optimal transmission of energy between the patient and the probe, a conductive gel must be applied on the probe lens.

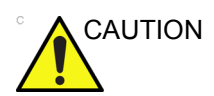

Do not apply gel to the eyes. If there is gel contact to the eye, flush eye thoroughly with water.

Coupling gels should not contain the following ingredients as they are known to cause probe damage:

- Methanol, ethanol, isopropanol, or any other alcohol-based product
- Mineral oil
- Iodine
- Lotions
- Lanoline
- Aloe Vera
- Olive Oil
- Methyl or Ethyl Parabens (para hydroxybenzoic acid)
- Dimethylsilicone

The following gels have been tested to be compatible with the Vscan.

| Ĺ              | ~~~                    |
|----------------|------------------------|
| Aquasonics 100 | Parker Laboratory Inc. |
| Clear Image    | Sonotech Inc.          |
| Scan           | Parker Laboratory Inc. |
| Sonogel        | Sonogel Vertriebs      |

#### Other recommendations

Like most high frequency computing devices, the electronic components of Vscan will generate some heat while operating normally and as intended. Vscan is equipped with safety mechanisms which will automatically reduce computing speed (frame rate), and ultimately shut down the device, before any risk of overheating occurs. Vscan is verified to comply with harmonized safety standards (see 'Conformance Standards' on *page i-1*), under any operating condition described in this user manual (see Environmental properties on page i-3). To help keeping the Vscan operating temperature at an optimal functional level, and to ensure longer scanning time with maximum frame rate, it is recommended to hold the Vscan so that there is good contact between the device and the hand.

Image display on Vscan is dependent of the ambient light, avoid direct sun light on the display when scanning and reviewing images.

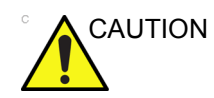

Do not scan on open wound.

#### **Probe orientation**

The probe is provided with an orientation marking. This mark is used to identify the end of the probe corresponding to the side of the image having the orientation V mark on the scanning screen.

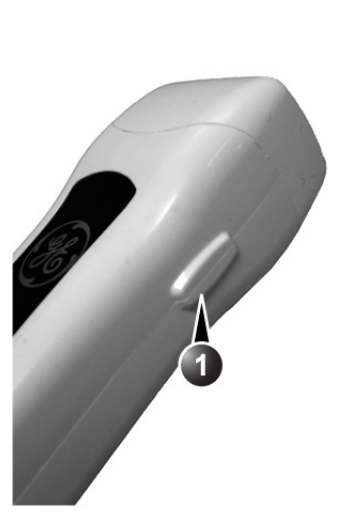

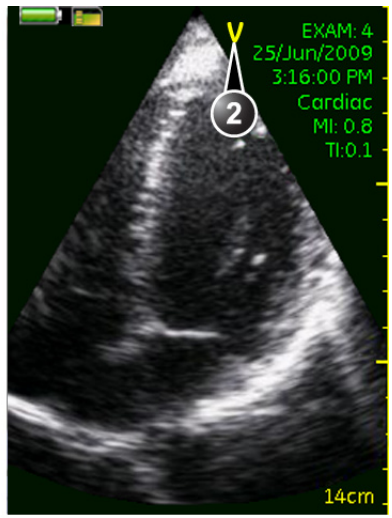

- 1. Orientation marking on probe
- 2. Orientation marking on screen

#### **Patient examination**

When scanning several patients make sure to create a new examination between each patient. To create a new examination:

- 1. Press Menu.
- Use ◀ / ► to browse through the menu items and highlight New exam .
- 3. Press Select.

A new examination is created. The examination number is displayed on the screen.

NOTE: A new examination is also created automatically when the system is restarted.

#### Presets

To ensure optimal image quality the Vscan has predefined scanning settings optimized for different applications (e.g Cardiac, Abdominal). Make sure to select the correct preset before scanning.

The current preset is displayed on the screen.

To change preset:

- 1. Press Menu.
- Use ◀ / ► to browse through the menu items and highlight Presets
- 3. Press Select.

The Preset menu is displayed.

4. Browse to the desired preset and press Select.

| lcon | Preset     | Optimized for                                                               |
|------|------------|-----------------------------------------------------------------------------|
|      | Cardiac    | Heart<br>Aorta<br>Thoracic/Pleural motion and fluid detection               |
|      | Abdominal  | Liver<br>Kidney<br>Gall bladder<br>Spleen<br>Urology<br>Peripheral vascular |
| ~    | Obstetrics | OB/Gyn                                                                      |

#### Black and white imaging

Black and white imaging is intended to provide two-dimensional images and measurement capabilities concerning the anatomical structure of soft tissue.

Black and white is the default scanning mode.

- *NOTE:* As a safety precaution, scanning is not possible when charging the battery and when connected to a computer.
  - 1. Start scanning.

- 2. The following adjustments can be done to further improve the image quality:
  - Auto optimize: press and hold down Select. A green dot is displayed on the left of the image sector indicating that the image settings have been optimized based on the current acquisition.

To turn off Auto optimize, press and hold down **Select**. If you change the probe position or adjust the Depth you may need to optimize again.

Depth Image / Image / Im

NOTE: The depth setting is indicated on a depth scale.

• Gain (Rotate)

Black and white gain increases or decreases the amount of echo information displayed in an image. It may have the effect of brightening or darkening the image if sufficient echo information is generated.

#### **Color imaging**

NOTE:

Color imaging is a Doppler Mode intended to add color coded qualitative information concerning the relative velocity and direction of fluid motion within the black and white image.

1. Press Color .

A color area is displayed on top of the black and white image.

- Use ▲ / ▼ / ◀ / ► to move the color area over the region of interest.
- 3. The following adjustment can be done to further improve the image quality:
  - Color gain (Rotate)

Color gain amplifies the overall strength of echoes processed in the color area. It allows control of the amount of color within a cavity.

NOTE: Press **Color (i**) to toggle color display on/off.

#### Color aliasing

If the blood flow velocity exceeds the maximum velocity range the system can cover, based on the sampling rate used, aliasing will occur.

Aliasing will appear as a shift in color from the color representing positive velocity to color representing negative velocity or visa versa.

The maximum velocity is displayed on top of the color bar.

#### Auto freeze

If Vscan is idle for more than the Auto freeze time set in Config it enters in freeze mode to minimize overheating. Press **Select** to start scanning again.

#### AutoCycle

Vscan does not include an ECG interface as often found on larger ultrasound systems intended for cardiovascular applications. The AutoCycle feature detects a complete cardiac cycle by analyzing the cyclicity of the ultrasound intensity data. The resulting time-stamps are used for storing and playing cineloops smoothly. The AutoCycle feature should typically detect heart rates in the range 46–100 beats per minute. If the detected heart cycle is outside this range, or if the cyclicity quality is too poor, a default 2 sec loop will be used instead. The detected start and stop times for the AutoCycle are not necessarily in phase with the QRS complex. Since adequate cyclicity can only be expected in cardiac applications, all other applications will use the default 2 sec loop.

### **Measurements**

#### **Taking measurements**

The Vscan enables distance measurement on frozen images in both black and white and color imaging. Up to three measurements can be performed on an image. Measurements can be done during image review before storage or on recalled stored images.

To perform a measurement:

- 1. On a frozen image, press Menu.
- In the main menu, use < / ▶ to browse through the menu items and highlight Distance .</li>
- 3. Press Select.

A red caliper is displayed.

- Use ▲ / ▼ / ◀ / ► to move the caliper to the start point of the measurement.
- 5. Press **Select** to anchor the start point.

A new green caliper is displayed.

- Use ▲ / ▼ / ◀ / ► to move the caliper to the end point of the measurement.
- Press Select to anchor the end point.
   The performed measurement is displayed with the measured value next to the end point.
- 8. To store the image with measurement, press Store 📳.

### Voice notations

#### **Recording Voice notations**

Voice notations can be recorded at any time. The voice notations are stored in the current examination folder.

To make a voice notation:

- 1. Press and hold down **Store** To start recording.
- Record your message.
   A red blinking recording symbol and a timer are displayed while recording.

#### NOTE: The maximum voice recording time is 10 minutes.

3. Press any button to end recording.

The voice notation is saved to the current examination folder.

### **Review and storage**

During live scanning, acquired images are temporarily stored on the system's memory (image buffer). When the system's memory is full, new images are replacing the oldest acquisitions. To keep images the acquisition has to be stored to the microSD card.

#### **Reviewing acquired images**

- 1. While scanning, press **Select** to freeze the image.
- 2. While in freeze, **Rotate** to scroll through the acquired images one by one.
- 3. Press  $\blacktriangleright$  to display the acquisition as a movie.
- NOTE: Press b to play/pause the movie. To start scanning again, press **Select**.

#### Storage of images

Images and voice notations for the current examination are stored to the microSD card on a dedicated examination folder. Each time the system is restarted a new examination is created. The examination number is displayed on the screen.

Pressing **Store** will store to the microSD card either of these:

- A single frame when in freeze
- A movie when in live

#### Single frame storage

- 1. While scanning, press **Select** to freeze the image and scroll (**Rotate**) to the image of interest.
- 2. Press Store 💾.

The image is stored to the microSD card. A confirmation message is briefly displayed on screen.

#### Movie storage

 While scanning or during movie replay, press Store P. The movie is stored to the microSD card. A confirmation message is briefly displayed on screen.

### **Recall of stored data**

Images and voice notations stored on the microSD card can be recalled for review.

To recall stored data:

- 1. Press Menu.
- 2. In the main menu, use ◀ / ► to browse through the menu items and highlight Gallery .
- 3. Press Select.

The Gallery screen is displayed.

- 4. In the *Gallery* screen, use ◀ / ► to browse to the desired examination folder.
- 5. In the selected examination folder, use ▲ / ▼ to browse to the file to open.

The files that can be opened are:

- Single frame image with or without measurements
- movie
- Voice notation
- 6. Press **Select** to open the file.

While reviewing a file, use  $\blacktriangle$  /  $\mathbf{V}$  to review the other files in the examination.

NOTE: To return to Live scanning, press and hold down Select.

### **Deletion of data**

#### To delete an examination

- 1. Press Menu.
- In the main menu, use ◀ / ► to browse through the menu items and highlight Gallery .
- 3. Press Select.

The Gallery screen is displayed.

- 4. In the *Gallery* screen, use ◀ / ► to browse to the examination to delete.
- 5. Press Menu.
- 6. Use ┥ / 🕨 until Delete exam 🔀 is highlighted.
- 7. Press Select.

A confirmation dialog is displayed.

- 8. Press Select (OK) to delete the examination.
- NOTE: The newest active examination cannot be deleted.

#### To delete a file

- 1. Press Menu.
- 2. In the main menu, use ◀ / ► to browse through the menu items and highlight **Gallery** .
- 3. Press Select.

The Gallery screen is displayed.

- 4. In the *Gallery* screen, use ◀ / ► to browse to the examination containing the file to delete.
- In the selected examination, use ▲ / ▼ to browse to the file to delete.
- 6. Press Menu.
- Use 
   Image: The second second seco
- 8. Press Select.

The file is deleted.

## Chapter 4

# Vscan gateway software

Contents:

'Overview' on page 4-2 'Vscan gateway software installation' on page 4-4 'Connection of Vscan to a computer' on page 4-18 'Using Vscan gateway software' on page 4-20

### **Overview**

Data acquired on Vscan can be viewed on a personal computer after installing the Vscan gateway software, a dedicated viewer for GE handheld ultrasound scanners. Vscan gateway software can read data either directly from a connected Vscan (on a Docking station) or by inserting the Vscan microSD card into a card reader (not provided) connected to the computer.

The main functionality of Vscan gateway software is:

- Read and display images and movies from the Vscan scanner
- Playback of audio recorded on Vscan
- Distance and area measurements
- Append images to an E-mail.
- Copy examinations to the computer
- Service functions for connected scanner and Vscan gateway software: software diagnostics, software updates, log function.

#### About the files created in Vscan

Files created on Vscan are stored into examination folders.

Each folder has a unique name consisting the Vscan serial number, the exam number followed by the date and time of storage

```
(<Serial No>_<Exam No>_<yyyymmdd>T<hhmmss>).
```

Each file has a unique name consisting of the Vscan serial number, the exam number followed by the date and time when the exam was started

#### (<Serial No>\_<Exam No>\_<yyyymmdd>T<hhmmss>).

The file formats are:

- Still frame: JPEG format
- Movie: MPEG-4 format
- Voice notation: WAV format.

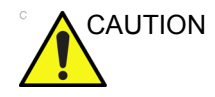

Do not change the file or folder name. Vscan and Vscan gateway software will not be able to open a file if the file name and containing folder name do not match. This is to minimize the risk of data mix if files are moved inadvertently between examination folders or renamed in the computer.

### Vscan gateway software installation

#### **Computer requirements**

The minimum requirements for the computer are listed in the table below

| Item                  | Minimum requirements                                                                                                    |
|-----------------------|----------------------------------------------------------------------------------------------------|
| OS                    | Windows XP Professional SP2 or later<br>Windows Vista<br>From Vscan gateway v. 1.1.1:<br>Windows 7<br>32-bit and 64-bit versions are supported.<br>Windows 7 running in VMware Virtualization Software on Mac OS X<br>10.6 is supported. |
| CPU                   | Pentium 4 (2.4 GHz) or Pentium M (1.6 GHz)                                                                                                    |
| RAM                   | 1 GB                                                                                                    |
| Disk space            | 700 MB on system partition<br>200 MB on partition where program is installed                                                                                                    |
| Graphic               | DirectX 9c compatible display adapter such as:<br>• NVIDIA GeForce 6 Series or later<br>• AMD/ATI X1000 series or later (or Radeon R520 or later)<br>• Intel GMA X3000 series or later<br>Min. resolution: 1024x768                      |
| Audio                 | Audio output for loudspeakers or earphones                                                                                                    |
| USB                   | At least one USB port available                                                                                                    |
| Pointing device       | Mouse with left and right buttons                                                                                                    |
| Alphanumeric keyboard | Required                                                                                                    |
| CD/DVD player         | Required                                                                                                    |
| Installed software    | Windows Media Player version 10<br>Adobe Acrobat Reader 4.0 or higher (for On line Help function)<br>Internet Explorer version 7 or higher<br>Microsoft Outlook (for sending e-mail from Vscan gateway software)                         |

NOTE: The computer running Vscan gateway software should have an anti virus software installed.

NOTE: Password protection should be used on the computer running Vscan gateway software, since the software is handling patient information (e.g. patient name, ID and birthdate).

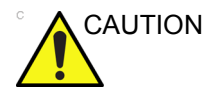

GE has verified and validated the stability and safe operation of Vscan gateway software on a variety of personal computers complying with the minimum requirements listed above.
However, be aware that any software running in parallel with Vscan gateway software may impact the performance of your computer. In the occurrence of a slow or instable computer, try to close software which are not required for clinical purpose.

#### Installation and activation of Vscan gateway software

Vscan gateway software needs to be installed and activated before it can be used.

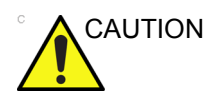

Do NOT attempt to install the Vscan gateway software on computers running software controlling life-supporting devices.

Do NOT attempt to install the Vscan gateway software on computers running software monitoring patient condition.

To be able to install the Vscan gateway software the current Windows user account must have Administrator rights.

#### Installation of the Vscan gateway software

1. Insert the Vscan gateway software CD into the computer's CD-ROM drive.

The installation software starts automatically and a *Welcome* window is displayed.

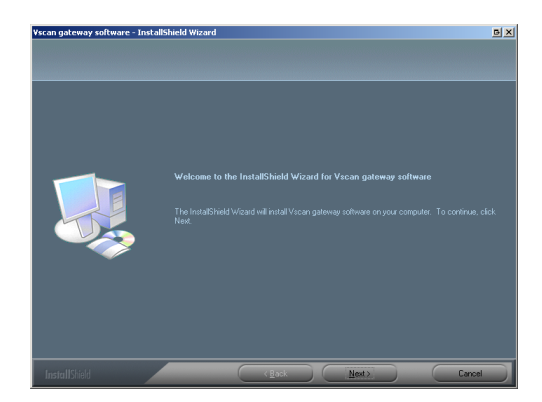

If the CD does not start automatically, press **Start**, select **Run** and enter **X:\setup.exe** (where X is the CD drive letter) in the *Run* window.

2. Press Next.

The Destination window is displayed.

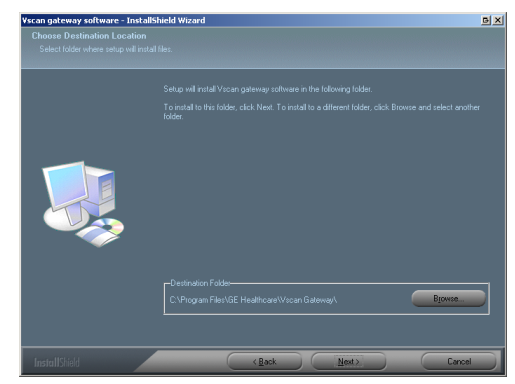

 Press Next to install Vscan gateway software to the default folder or press Browse to install Vscan gateway software to another location.

The files are being copied and the *User manual installation procedure* window is displayed.

The user manual can be installed after Vscan gateway software is installed and activated.

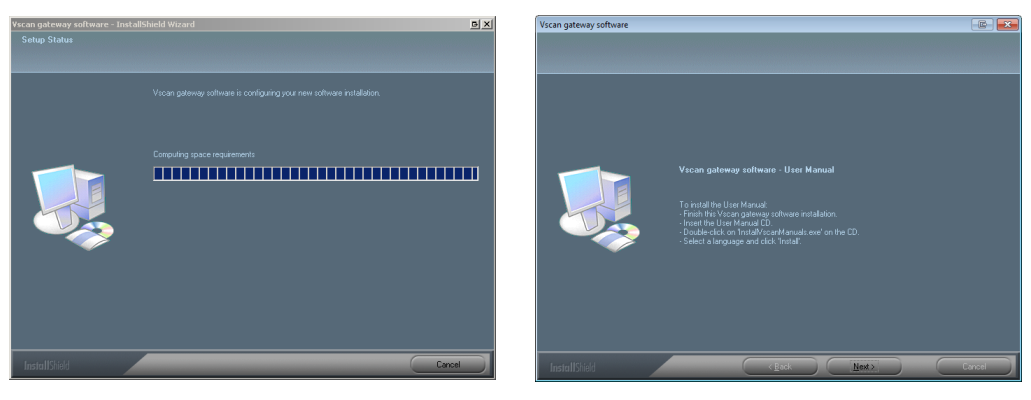

4. Press Next.

The Complete window is displayed.

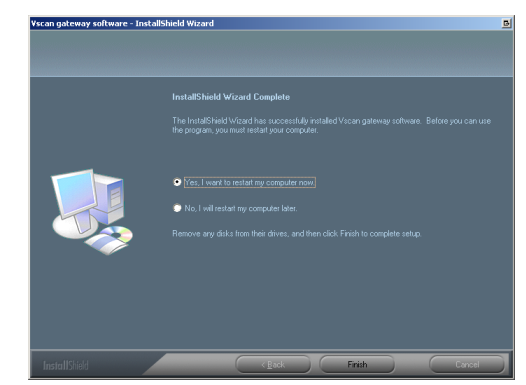

The computer needs to be restarted before Vscan gateway software can be used.

5. Press **Finish** to end the installation and restart the computer.

#### Activation of Vscan and Vscan gateway software

There are two ways to activate the Vscan and Vscan gateway software:

- Online activation: create your Vscan Activation key and Vscan gateway software System ID from the Vscan web portal on the Internet as described in 'Online activation' on page 4-7.
- Offline activation: contact the GE Service (see page 1-8 for phone numbers) to get a Vscan key and Vscan gateway System ID, see 'Offline activation' on *page 4-12*.
- NOTE: To only activate Vscan, see 'Activation of the Vscan without Vscan gateway software' on page 4-16.

#### **Online activation**

Pre-requisite: a computer with Vscan gateway software installed and Internet access.

- NOTE: If the icon is not on your desktop, you can typically find it by selecting **Start/Programs/GE /Vscan gateway software**.

The Language window is displayed.

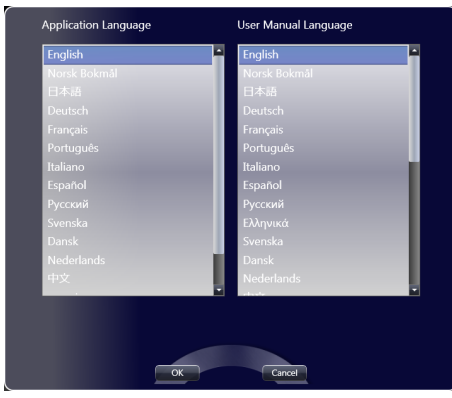

2. Select the desired language for the program and for the user manual and press **OK**.

The *Vscan gateway software activation* window is displayed.

| GE Healthcare                                                                                                    | æ |
|----------------------------------------------------------------------------------------------------|---|
|                                                                                                    |   |
| Activation                                                                                                    |   |
| You need to activate your device before use.                                                                                                    |   |
| To simplify this process, please dock your Vscan to this PC, turn the device on by opening the lid, and wait (how?)<br>until the SN is automatically detected (approx. 30 s) |   |
| If you are not able to dock your Vscan at this time, you can enter the Serial Number manually in the field below.                                                            | ľ |
| PIN: 571∨                                                                                                    |   |
| Serial Number: (where to find?)                                                                                                    |   |
| When both numbers above are filled in, visit the Vscan activation portal http://vscan.gehealthcare.com or click the<br>retrieve activation key button below.                 |   |
| Retrieve activation key(s) Click here if NOT able to use link above: Contact service                                                                                         | ľ |
|                                                                                                    |   |
|                                                                                                    |   |
|                                                                                                    |   |
|                                                                                                    |   |
|                                                                                                    |   |
|                                                                                                    |   |
|                                                                                                    |   |
|                                                                                                    |   |
|                                                                                                    |   |
| < <prev>&gt; Next</prev>                                                                                                    |   |

3. Dock your Vscan on the Docking station and open the display to start Vscan.

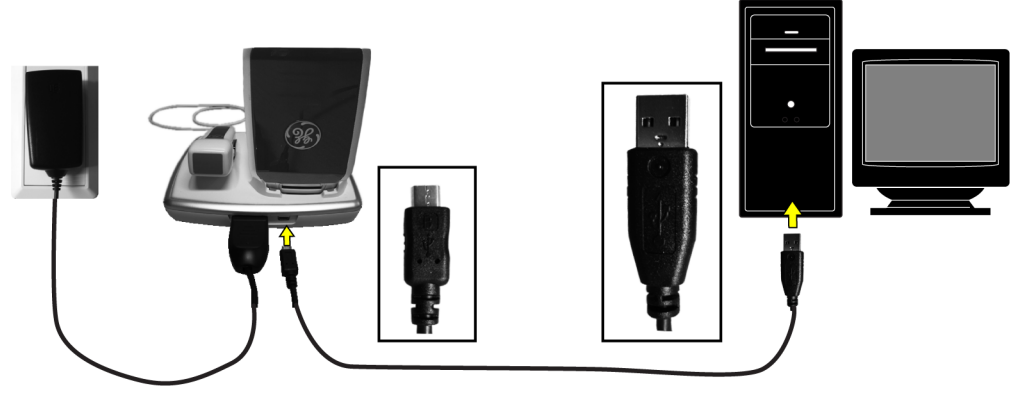

After approximately 30 seconds the required Serial Number of the Vscan should be automatically filled in the Activation window.

NOTE:

If you are not able to dock the Vscan, enter the Serial Number manually in the Activation window. The Serial number can be found on the label on the rear of the unit.

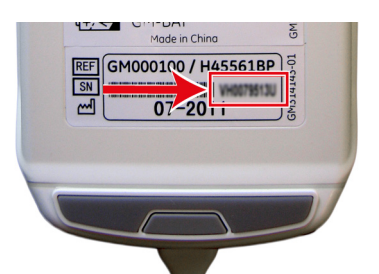

#### 4. Press Retrieve Activation key(s).

The Internet browser application is started and displays the *Vscan Product Activation* form (not shown).

5. Fill in the form and press **Submit**.

The Activation Success page is displayed showing the Activation key and System ID.

#### Activation Key / System ID

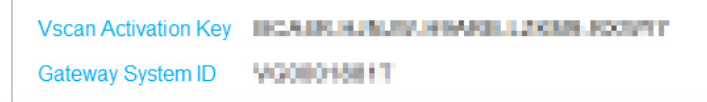

- Highlight and copy (Ctrl + c) the Activation key and System ID (all text within the frame).
- 7. Return to the *Vscan gateway software activation* and press **Next**.

The System ID and Activation key fields are displayed and automatically filled in.

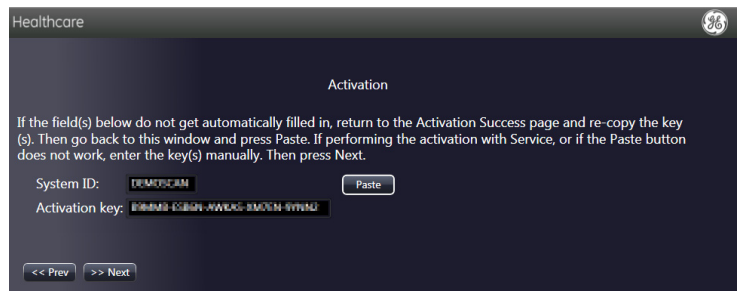

NOTE:

If the System ID and Activation key field do not get automatically filled in, return to the Activation Success page and re-copy the System ID and activation key. Then go back to the Activation window above and press **Paste** or **Ctrl + v**.

8. Press Next.

The Vscan unit is now ready for first time configuration (see 'Configuration' on *page 2-22*).

Write down the Vscan Serial Number.

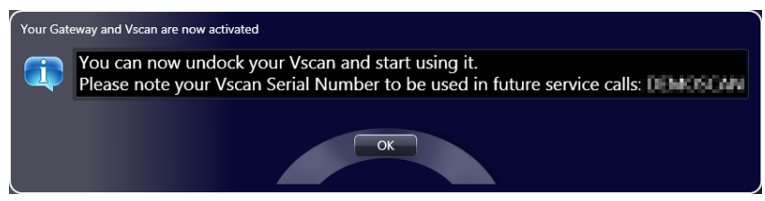

#### 9. Press OK.

The Insite configuration window is displayed.

Insite is a feature that integrates your Vscan with the GE digital services network so our technical support teams can remotely evaluate, diagnose and resolve technical issues.

NOTE: The installation of Insite does not give GE unauthorized access to your computer. Each connection to your system by GE requires your approval. GE's technical support teams are trained on proper patient privacy requirements in the event that any should occur.
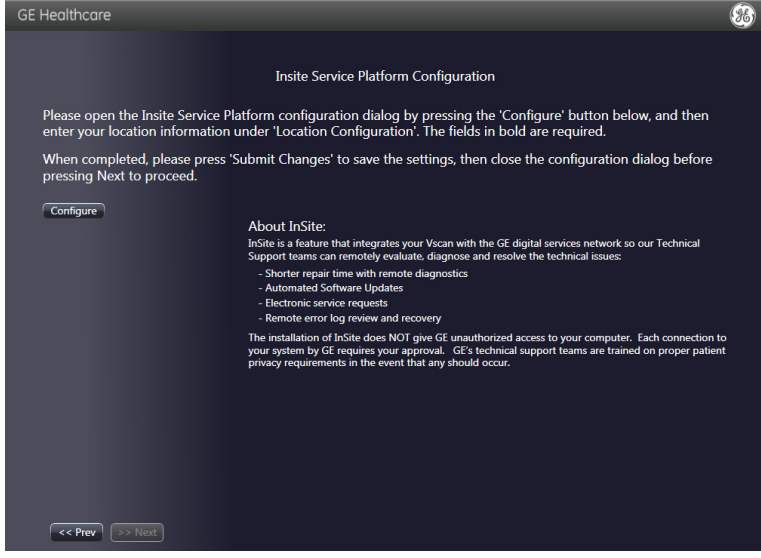

#### 10. Press Configure.

The Insite Configuration tool window is displayed.

| E InSite ExC Configuration Tool |              |            |                 | B_D× |
|---------------------------------|--------------|------------|-----------------|------|
| Locatio                         | on Configura | tion       |                 |      |
| Continent: EUROPE               | Country:     | NORWAY     |                 | •    |
| Addr Linel:                     |              |            |                 |      |
| Addr Line2:                     |              |            |                 |      |
| City: XXX                       | State(Prov): |            | Postal<br>Code: |      |
| Latitude:                       | Longitude:   |            |                 |      |
| Institution: 🔀                  | Department:  |            |                 |      |
| Building:                       | Floor:       |            | Room:           |      |
| Proxy Conf                      | iguration    |            |                 |      |
| Proxy: Disable 💌                |              |            |                 |      |
| Name: Proxy Disabled 🔽 New      | Edit Delete  | ]          |                 |      |
| IP Addr: Pc                     | ort:         |            |                 |      |
| Proxy Authentication Disable 💌  | Schen        | ne: NONE 🔽 |                 |      |
| Proxy User:                     | Passw        | ord:       |                 |      |
| Submit Changes Reset Form       |              |            |                 |      |
|                                 |              |            |                 |      |

All entries in bold in the Insite configuration window must be filled in.

- Continent
- Country
- City
- Institution
- Proxy: Disable unless a proxy server is provided by your institution (contact the IT administrator).

Fill in the necessary information and press **Submit** changes.

Once the configuration is saved close the *Insite configuration tool* window.

- 11. Press **Next** and step through the next pages to check the basic software controls (e.g audio replay, image adjustment controls and movie controls).
- NOTE: Refer to 'Vscan gateway software troubleshooting' on page 6-10 if you experience any issues during the functionality check.

The Vscan gateway software is now activated and ready for use.

#### Offline activation

If you do not have Internet access you can still activate Vscan and Vscan gateway software by contacting GE Service as described below.

- NOTE: For Vscan only activation when you have no computer access, see 'Activation of the Vscan without Vscan gateway software' on page 4-16.
  - After installation of Vscan gateway software, double-click on the Vscan gateway software icon on the desktop to start the program.
- NOTE: If the icon is not on your desktop, you can typically find it by selecting **Start/Programs/GE /Vscan gateway software**.

The Language window is displayed.

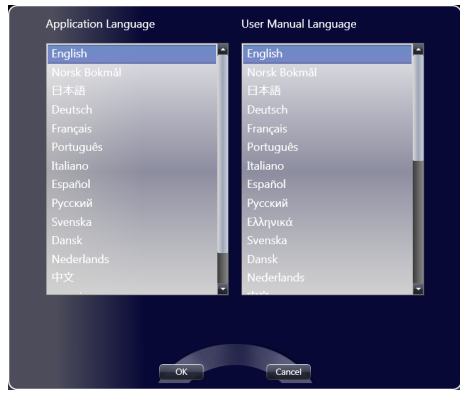

2. Select the desired language for the program and for the user manual and press **OK**.

The *Vscan gateway software activation* window is displayed.

| GE Healthcare                              |                                      |                                                                                                | 8 |
|--------------------------------------------|--------------------------------------|------------------------------------------------------------------------------------------------|---|
|                                            |                                      |                                                                                                |   |
|                                            |                                      | Activation                                                                                     |   |
| You need to activ                          | ate your device                      | before use.                                                                                    |   |
| To simplify this pr<br>until the SN is aut | rocess, please d<br>tomatically dete | lock your Vscan to this PC, turn the device on by opening the lid, and wait $(how?)$           | ) |
| If you are not able                        | e to dock your '                     | Vscan at this time, you can enter the Serial Number manually in the field below.               |   |
| PIN:                                       | 571V                                 |                                                                                                |   |
| Serial Number                              | :                                    | (where to find?)                                                                               |   |
| When both numb<br>retrieve activation      | ers above are f<br>h key button be   | illed in, visit the Vscan activation portal http://vscan.gehealthcare.com or click the<br>low. | • |
| Retrieve activation key                    | (s) Click here                       | if NOT able to use link above: Contact service                                                 |   |
|                                            |                                      |                                                                                                |   |
|                                            |                                      |                                                                                                |   |
|                                            |                                      |                                                                                                |   |
|                                            |                                      |                                                                                                |   |
|                                            |                                      |                                                                                                |   |
|                                            |                                      |                                                                                                |   |
|                                            |                                      |                                                                                                |   |
|                                            |                                      |                                                                                                |   |
|                                            |                                      |                                                                                                |   |
| << Prev >> Ne                              | xt                                   |                                                                                                |   |

3. Dock your Vscan on the Docking station and open the display to start Vscan.

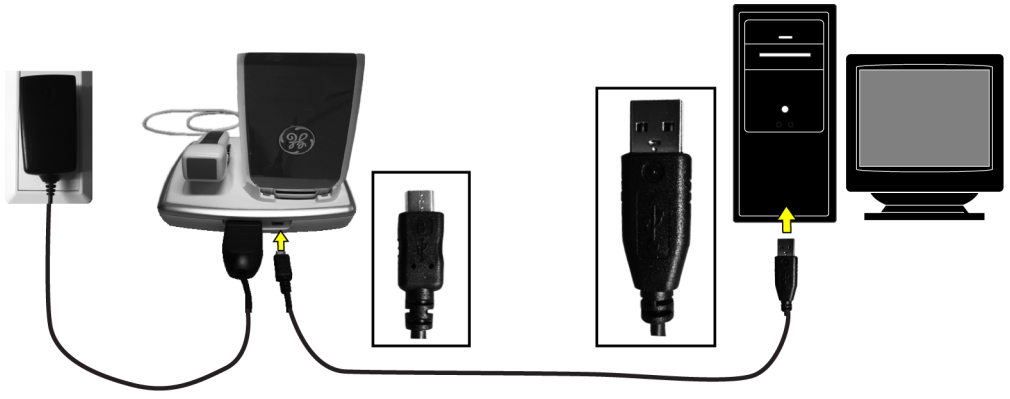

After approximately 30 seconds the Serial Number of the Vscan should be automatically filled in the *Activation* window.

NOTE:

If you are not able to dock the Vscan, enter the Serial Number manually in the Activation window. The Serial number can be found on the label on the rear of the unit.

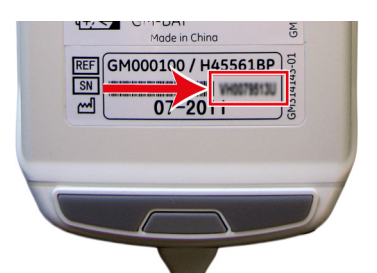

4. Press **Contact service** in the *Vscan gateway software activation* window.

Write down the telephone number and contact GE Service to get your Vscan key and Vscan gateway software System ID.

The following will be required:

- The Vscan Serial Number written on the rear label of the control unit.
- Some user information.
- 5. Press **Next** in the *Vscan gateway software activation* window.

The System ID and Activation key fields are displayed.

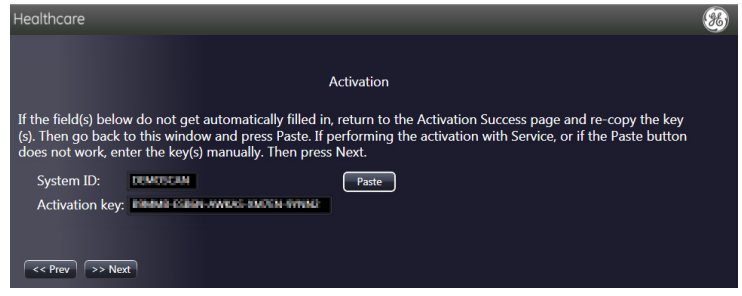

- 6. Fill in manually the System ID and/or Activation key provided by GE Service.
- 7. Press Next.

The Vscan unit is now ready for first time configuration (see 'Configuration' on *page 2-22*).

Write down the Vscan Serial Number.

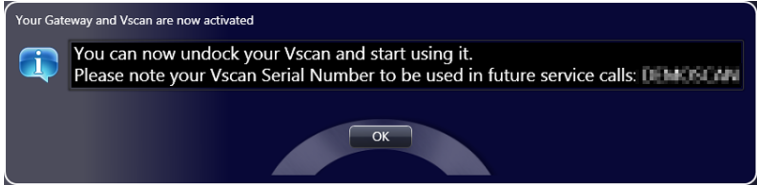

#### 8. Press OK.

The Insite configuration window is displayed.

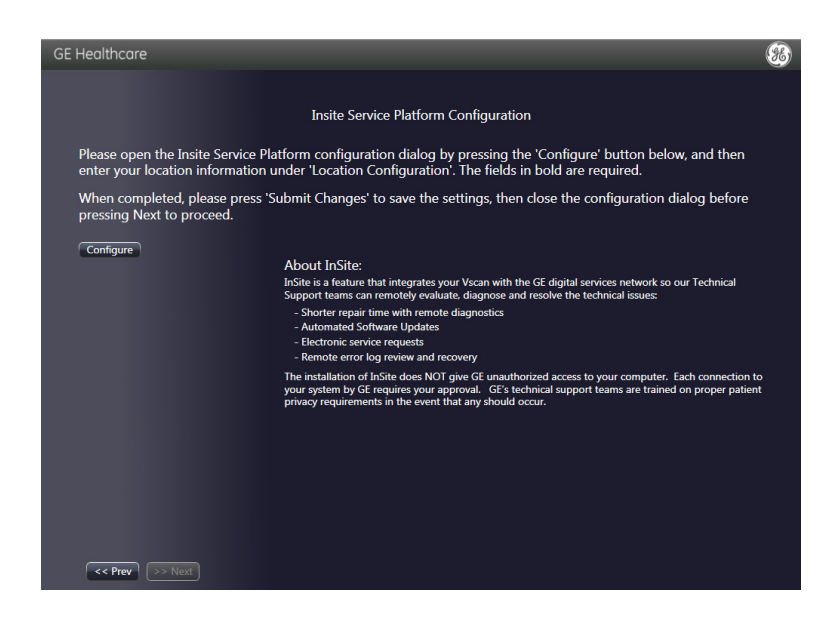

9. Press Configure.

| 🖀 InSite ExC Configur | ration Tool         |          |                 | e _o× |
|-----------------------|---------------------|----------|-----------------|-------|
|                       | Location Configura  | tion     |                 |       |
| Continent: EUROPE     | Country:            | NORWAY   |                 | •     |
| Addr Linel:           |                     |          |                 |       |
| Addr Line2:           |                     |          |                 |       |
| City: XXX             | State(Prov):        |          | Postal<br>Code: |       |
| Latitude:             | Longitude:          |          |                 |       |
| Institution: 🕅        | Department          |          |                 |       |
| Building:             | Floor:              |          | Room:           |       |
|                       | Proxy Configuration |          |                 |       |
| Proxy: Disable -      |                     |          |                 |       |
| Name: Proxy Disabled  | I 🔽 New Edit Delete |          |                 |       |
| IP Addr:              | Port:               |          |                 |       |
| Proxy Authentication  | Disable 🗾 Schen     | ae: NONE |                 |       |
| Proxy User:           | Passw               | ord:     |                 |       |
| Submit Changes        | Reset Form          |          |                 |       |

The Insite Configuration tool window is displayed.

With no Internet access there is no need to configure Insite.

- Close the *Insite configuration tool* window and press Next. Step through the next pages to check the basic software controls (e.g audio replay, image adjustment controls and movie controls).
- NOTE: Refer to 'Vscan gateway software troubleshooting' on page 6-10 if you experience any issues during the functionality check.

The Vscan gateway software is now activated and ready for use.

#### Activation of the Vscan without Vscan gateway software

If you do not have access to a computer to install Vscan gateway software or do not wish to install the software it is still possible to activate the Vscan unit by either contacting GE Service or by going to the Internet.

#### **Contacting GE Service**

The telephone number of your local GE Service organization can be found in 'Global ultrasound support center phone numbers' on *page 1-8*.

The following will be required:

- The Vscan Serial Number written on the rear label of the control unit.
- Some user information.

After obtaining the Activation key from GE Service the Vscan needs to be configured (see 'Configuration' on *page 2-22*).

#### Going to the Internet

- 1. Go to http://vscan.gehealthcare.com.
- 2. Select **Owners** from the top navigation menu.
- 3. Select **Activation form** and follow the instructions on screen to complete the form and retrieve your Vscan Activation key.
- 4. After obtaining the Activation key from the Internet the Vscan needs to be configured (see 'Configuration' on page 2-22).

# Connection of Vscan to a computer

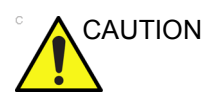

Accessory equipment connected to the analog and digital interfaces must be certified according to the respective IEC standards (e.g. IEC60950 for data processing equipment and IEC60601-1 for medical equipment). Furthermore all complete configurations shall comply with the valid version of the system standard IEC60601-1-1. Anybody who connects additional equipment to the signal input part or signal output part of Vscan configures a medical system, and is therefore responsible that the system complies with the requirements of the valid version of IEC60601-1-1. If in doubt consult the technical service department or your local representative for GE.

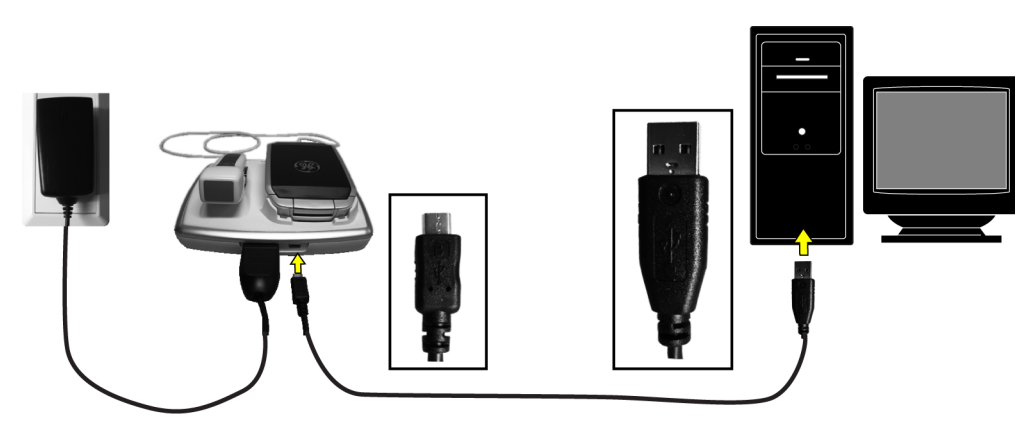

Figure 4-1. Connection setup

1. Place the Vscan on the Docking station.

NOTE:

Plug the AC/DC adapter into the electrical outlet to avoid loss of power during image viewing.

- 2. Open the display to start the Vscan device.
- 3. Connect Docking station to the computer using the USB-2 cable.
- 4. Double-click the Vscan gateway software icon on the computer desktop to start the application.

The connected Vscan is automatically detected and mounted in Vscan gateway software.

NOTE: To disconnect Vscan safely press the **Disconnect device** button **e** in the Vscan gateway software Gallery screen or use the safe removal procedure from Windows.

# Using Vscan gateway software

# Overview

The Vscan gateway software is organized in screens as follows:

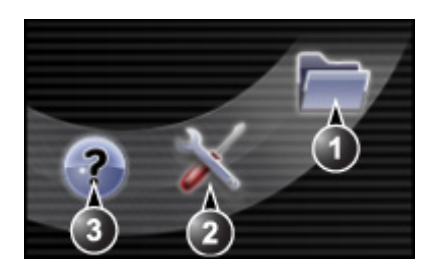

- 1. Gallery screen (default screen), see page 4-21.
  - 2. Setup screen
  - 3. On line documentation screen: displays online documentation and access to the Vscan web portal.

## **Gallery screen**

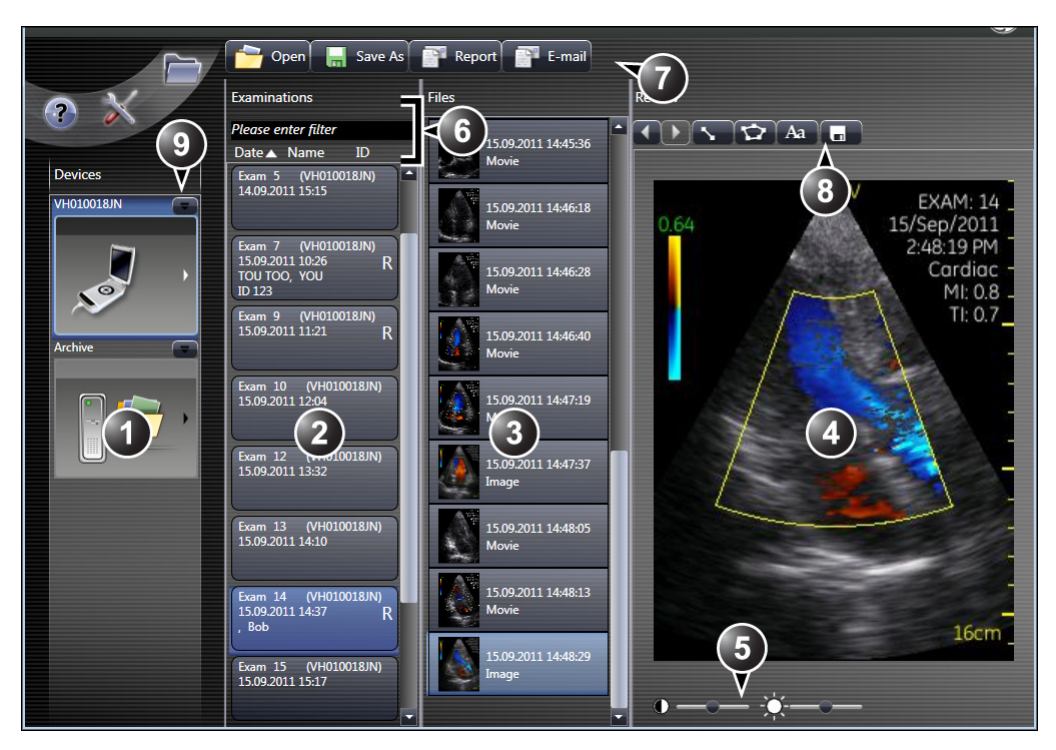

- List of devices connected to the computer and local storages. Select the device to display the examinations.
- 2. List of examinations on the selected device. Select an examination to display the files.
- 3. List of files (image or voice notation) for the current examination. Select the file to display/listen to.
- 4. Display of the selected image file.
- 5. Controls for the selected file: see 'File specific controls' on page 4-22.
- Sort examination by date, patient name or patient ID Examination filter: filter examinations based on a user defined filter.
- 7. Gallery Menu
  - Open 🚰: open a local storage.
  - Save as **[**]: save the selected examination or file to a folder.
  - Report **EXAMPLE**: create a report in PDF format.
  - E-mail E-mail : send the selected file(s) by e-mail (Microsoft Outlook required).
- 8. Image menu
  - $\blacktriangleleft$  /  $\blacktriangleright$ : navigate between the files in the current examination
  - Dist real / Area real distance and area measurement tools
  - Annot Aa: annotation tool
  - Store 
     store current image with measurement and annotation
- 9. E Disconnect the device.

Figure 4-2. Gallery screen

## **File specific controls**

The following controls are available when selecting a file in the *Gallery* screen (Figure 4-2).

#### Still frame controls

| Control    | Description                       |  |
|------------|-----------------------------------|--|
| Contrast   | Control the amount of contrast.   |  |
| Brightness | Control the amount of brightness. |  |

#### Movie controls

| Control              | Description                                      |
|----------------------|--------------------------------------------------|
| / III Play/Pause     | Start/stop the movie.                            |
| Scroll slider        | Scroll through the movie by dragging the slider. |
| / D Backward/Forward | Scroll frame by frame through the movie.         |
| K / N Start/End      | Go to start/end of the movie.                    |
| Contrast             | Control the amount of contrast.                  |
| Brightness           | Control the amount of brightness.                |

#### **Voice notation controls**

| Control          | Description                                               |  |  |
|------------------|-----------------------------------------------------------|--|--|
| / III Play/Pause | Start/stop the voice notation.                            |  |  |
| Volume slider    | Adjust the audio volume by dragging the slider.           |  |  |
| Scroll slider    | Scroll through the voice notation by dragging the slider. |  |  |
| Rewind           | Rewind the voice notation to the beginning.               |  |  |

#### Patient information

Patient information can be added to an examination.

1. Right-click on the examination and select **Assign patient information** in the context menu.

The Assign patient information screen is displayed.

| Assign                  | patient information |
|-------------------------|---------------------|
| Firstname               |                     |
| Lastname                |                     |
| Patient ID              |                     |
| Birth date (dd.mm.yyyy) |                     |
| Exam Comment            |                     |
| ОК                      | Cancel              |

2. Enter the information and press **OK**.

The information entered is displayed in the examination list and is used in the report.

#### Measurements and annotations

Annotations, distance and area measurements can be done on still frame images, including movie when in pause.

Measurements and annotations are not automatically saved to disc. Press **Store • to** keep record of the measurements and annotations.

#### **Distance measurement**

- 1. Select **Dist Select** in the *Review* pane.
- 2. Left-click to place the first point. Move the mouse to the end point and left-click to place the end point.

The measurement value is displayed

| Aroa maasuramant      |                                                                                                    |
|-----------------------|----------------------------------------------------------------------------------------------------|
|                       | <ol> <li>Select Area in the <i>Review</i> pane.</li> <li>Left-click to place the first point. Move the mouse to outline the area and left-click to place the end point.</li> </ol>                                 |
| Annotation            | <ol> <li>Select Annot A in the <i>Review</i> pane.</li> <li>Move the annotation to the desired location and left-click to place the annotation. Type the desired text and left-click to end annotation.</li> </ol> |
| Deletion              |                                                                                                    |
| I                     | Deletion of all measurements and annotations:                                                                                                    |
|                       | . Right-click on the image and select <b>Delete all measurements</b> in the context menu.                                                                                                    |
| Ş                     | Single deletion:                                                                                                    |
|                       | <ul> <li>Place the mouse cursor over the measurement or<br/>annotation to delete.</li> </ul>                                                                                                    |
| 2                     | 2. Press <b>Delete</b> on the alphanumeric keyboard.                                                                                                    |
| NOTE:                 | The annotation or measurement is deleted.<br>It is also possible to right click on the measurement or<br>annotation to delete and select <b>Delete highlighted</b><br><b>measurement</b> in the context menu.      |
| Deletion of examinati | ons and files                                                                                                    |

|       | 1. | Select the examination(s) or file(s) to be deleted.           |
|-------|----|---------------------------------------------------------------|
| NOTE: |    | Press Ctrl or Shift while selecting to do multiple selection. |

- 2. Right-click and select **Delete** in the context menu. A confirmation message is displayed.
- 3. Select **Yes** to confirm deletion.

The selected items are deleted.

# Save examinations to the computer

To save an examination or a file from a Vscan to the computer:

1. Select the examination or the file to save and press **Save as** 

A Browse window is displayed.

2. Browse to the desired location where to store the files and press **Save**.

The local storage is automatically detected by the Vscan gateway software.

#### About local storage

When saving a file to the computer a folder named "Archive" is created at the selected location. The folder "Archive" contains the examinations stored in separate folders with unique names.

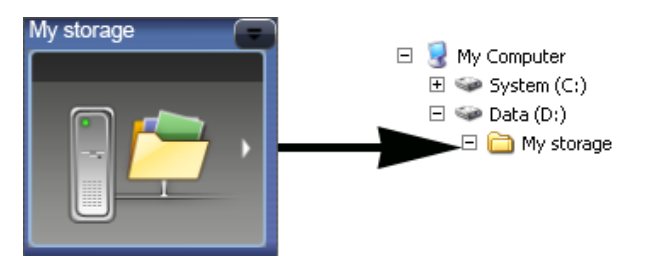

It is possible to disconnect the local storage to hide it from the list of devices in the Vscan gateway software.

To disconnect a local storage:

1. Press Disconnect device

To reconnect the local storage to the Vscan gateway software:

Press Open 2.

A Browse window is displayed.

- 2. Browse to the desired location, e.g. "My storage" folder and press **OK** in the *Browse* window.
- NOTE: This folder should contain a subfolder "Archive" where the examinations are stored.

The local storage is displayed in the Device list of the Vscan gateway software.

#### Report

NOTE: The report function was introduced in the Vscan gateway software version 1.2.

A report containing still images, patient ID, patient information and comments can be created. The report can be printed and stored as a PDF file.

Examinations with an existing report are marked with a "R".

The following is configurable (see 'Report settings' on *page 4-30*).

- The logo on the report heading
- The storage location of the reports

To create a report:

- 1. Select either an examination containing still images or one or several still images from an examination.
- Press Report

If the examination has a report from before the user is asked to whether overwrite the report or not.

| Report information                                                                                                    |
|----------------------------------------------------------------------------------------------------|
| The file already exists.                                                                                                    |
| Distantial Control Control Con |
| Do you want to overwrite it?                                                                                                    |
| Yes No                                                                                                    |

- Press **Yes** create a new report, the existing report will be deleted.
- Press No to keep the existing report. No new report is created.
- NOTE: If you wish to keep the existing report you may press **Open** and save the existing report as a new PDF with a different name and then press **Yes** to create a new report.

The Report information screen is displayed.

| Report information                                                                               |                                                                     |  |  |  |  |
|--------------------------------------------------------------------------------------------------|---------------------------------------------------------------------|--|--|--|--|
| Patient:                                                                                         | John Doe                                                            |  |  |  |  |
| Patient ID:                                                                                      | 007                                                                 |  |  |  |  |
| Exam:                                                                                            | 14                                                                  |  |  |  |  |
| Exam time:                                                                                       | 15.09.2011 14:37:37                                                 |  |  |  |  |
| ExamComment:                                                                                     | Not specified                                                       |  |  |  |  |
| Report location                                                                                  | C:\Users\100006524\Vscan Gateway Reports\007_Doe_John_100006524.PDF |  |  |  |  |
| Number of images selected:                                                                       | 2                                                                   |  |  |  |  |
| Exam 000014<br>Not all items are stored in report (still images only)<br>What do you want to do? |                                                                     |  |  |  |  |
|                                                                                                  | Store Store and review Print Cancel                                 |  |  |  |  |

The following information is displayed:

- **Patient name**: auto-populated from the Assign patient information screen. To change this information, see 'Patient information' on page 4-23.
- **Patient ID**: auto-populated from the Assign patient information screen. To change this information, see 'Patient information' on page 4-23.
- **Examination number**: determined by the system.
- **Examination time**: determined by the system.
- **Examination comment**: comments can be entered directly in this screen or from the *Assign patient information* screen.
- **Report location**: The storage location for the report created. To change the location see 'Report settings' on *page 4-30*.
- 3. Select one of the following:
  - Store: save the report.
  - Store and review: store the report and open it.
  - **Print**: store and print the report.
  - Cancel: no report is created.

### E-mail

Image and voice notation files can be sent as e-mail attachment (compatible with Microsoft Outlook).

- 1. Select one or several files to be sent by E-mail.
- Press E-mail

An E-mail is created with the selected file(s) attached.

### Setup screen

This screen is divided in three tabs:

- Home: provide information about the Vscan gateway software and connected Vscan. From this screen the user can also:
  - Run a wizard to check basic software controls and configure the Insite service tool.
  - Change the language for the Vscan gateway software and manual.
  - Send request for service to GE (Hotline).
  - Save log file for Vscan gateway software or connected Vscan.
  - Configure the report function.
- **Diagnostics**: run diagnostic commands on the Vscan gateway software and connected Vscan.
- **Software**: install software update for the Vscan gateway software and connected Vscan.

#### Service request

NOTE: This feature is not available in Japan.

To send a service request to GE:

- 1. Press Setup 📉.
- 2. In the Home page press Contact hotline.

The Contact GE screen is displayed.

|                                                                                                  |                         | Contact li       | nformation  |            |                 |  |
|--------------------------------------------------------------------------------------------------|-------------------------|------------------|-------------|------------|-----------------|--|
| * L                                                                                              | ast: XXX                |                  | First:      | XXX        |                 |  |
| * Phi                                                                                            | one: 00                 |                  | Ext.:       |            |                 |  |
| E-r                                                                                              | nail:                   |                  | System ID:  | NOT IN CRM |                 |  |
| Other System                                                                                     | ID:                     |                  |             |            |                 |  |
|                                                                                                  |                         | * Prob           | lem Area    |            |                 |  |
| <mark>Vscan hardware</mark><br>Vscan applications<br>Vscan Gateway applications<br>Other problem |                         |                  |             |            |                 |  |
|                                                                                                  |                         | * Problem        | Description |            |                 |  |
| xxx                                                                                              |                         |                  |             |            | ×               |  |
| C                                                                                                | ate/Time of<br>Problem: | 05/27/2009 14:33 | Now         | 977        | characters left |  |
|                                                                                                  |                         | Send             | Cancel      |            |                 |  |
| * Fields and sections that are marked with an asterisk are required.                             |                         |                  |             |            |                 |  |

- 3. Fill inn the form. Fields and sections marked with an asterisk are required.
- 4. Press Send.

## Generating a log file

In the event of error or system malfunction log files for the Vscan gateway and any Vscan that has been connected to the computer are available for GE service through the hotline system. If not able to send a request by using the Contact Hotline form in the *Setup* screen, the user can save log files for the Vscan gateway software or connected Vscan devices and send them to GE by other means (for instance by e-mail).

To save a log file:

- Press Setup X.
- 2. In the Home page press **Save Logs**.

| ¥ Vscan gateway so | tware - System ID: VG000620QX              |            |
|--------------------|--------------------------------------------|------------|
|                    |                                            |            |
|                    |                                            |            |
| Description:       |                                            |            |
|                    |                                            |            |
| Store Logs in dire | ctory:                                     |            |
| D:\Documents a     | nd Settings\100006524\My Documents\VG00062 | OQX Browse |
|                    |                                            |            |
|                    |                                            |            |
|                    |                                            |            |

- In the Save logs window, enter a description of the problem. To save the log file to another location, press Browse and navigate to another location.
- 4. Press OK.

A zip file is saved. The file can be sent to GE service as an attachment to an e-mail.

The file naming convention for the log file is:

Vscan gateway software log file:

#### <System ID>-LogFile-<yyyy-mm-dd>T<hh-mm-ss>

Vscan:

#### <Serial No>-LogFile-<yyyy-mm-dd>T<hh-mm-ss>

#### **Report settings**

- Press Setup X.
- 2. In the Home page press **Report Settings**. The *Report settings* window is displayed.

|                  | Report Settings                                                                                    |
|------------------|----------------------------------------------------------------------------------------------------|
| Report type      | Default                                                                                            |
| Reports location | %USERPROFILE%\Vscan Gateway Reports                                                                |
| Report Logo      | Set Report logo                                                                                    |
|                  | Recommended dimensions for the report header image file is at least 300 pixels high and 1000 wide. |
|                  | OK                                                                                                 |

- 3. The following can be adjusted:
  - **Report type**: select a report template.
  - **Report location**: to change the storage location for the report, press the button next to the storage path, browse to the desired location and press **OK**.
  - **Report logo**: to insert a logo on the report header, press **Set report logo**, browse to the image file to insert and press **Open**.
- NOTE: Recommended image size: 1000 x 300 pixels. Image file format for the logo: bmp, jpg, png and gif.
  - 4. Press **OK** to close the *Report settings* window.

#### Software update

Software update for the Vscan gateway software and connected Vscan can be installed from the *Setup* screen. Available software updates are automatically detected and an **Update available** button is displayed in the upper right corner of the screen when starting Vscan gateway software.

#### Vscan gateway software update

1. Press Update available.

The *Software* page in the *Setup* screen is displayed showing the available software update for the selected device.

| Home Page Diagnostics Software |                                             |                |             |
|--------------------------------|---------------------------------------------|----------------|-------------|
| Vscan gateway software         | Software Update                             |                |             |
|                                | Unarredo to version 0.0.21 of Mean Cotoursy | Vortion 0.0.21 |             |
| My Vscan                       | upgrade to version 0.0.21 or vscan cateway  | version 0.0.21 | Information |
| , <b>e</b>                     |                                             |                |             |

2. Select the Vscan gateway software device and press **Install**.

The Vscan gateway software is closed and a confirmation window is displayed.

| pdating Vscan gate                              | eway software [           |
|-------------------------------------------------|---------------------------|
| Vscan gateway softwar<br>Do you want to continu | re will be updated.<br>e? |
|                                                 |                           |

3. Press OK.

The installation process is started.

4. On the last screen, check the option I would like to launch Vscan gateway software and press Finnish.

The new version of Vscan gateway software is started.

- NOTE: Press **Setup [**], select the Software page and press **Delete** to remove the software upgrade that has been installed.
- NOTE: The procedure for software update installation from a CD is similar to the procedure described above.

#### Vscan unit software update

- 1. Place the Vscan on the Docking station. Open the display
- 2. Press Update available.

The *Software* page in the *Setup* screen is displayed showing the available software update.

3. Select the Vscan device and press Install.

An information window is displayed. Make sure to follow all the recommendations listed:

- Ensure that the power supply is connected to the Docking station while upgrading the software.
- DO NOT TURN OFF the Vscan unit while upgrading the software.

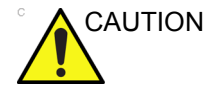

Do not turn off or disconnect power during the update. Doing so could cause an error requiring the device to be sent for repair.

#### 4. Press OK.

The software update files are copied and unpacked to the Vscan microSD card.

- 5. The Vscan is running a system test.
  - If the test failed, close the display to turn off the system and contact service.
  - If the test passed, the software update is installed. This may take several minutes.

The following messages are displayed on screen.

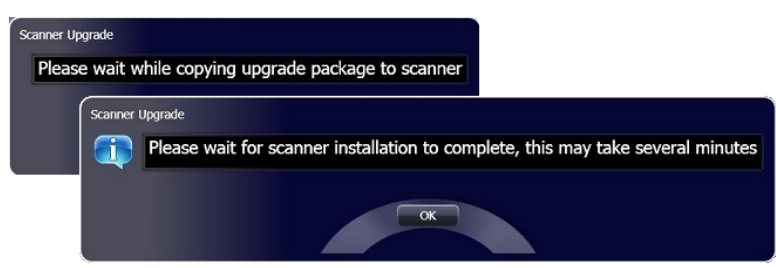

When the installation is done, the Vscan is turned off automatically. Close the display.

6. Open the display to restart the Vscan.

The Vscan is running a system test.

- If the test failed, close the display to turn off the system and contact service.
- If the test passed the Vscan is ready for use.
- NOTE: The next time the Vscan is docked to the Vscan gateway software, pressing **Delete** in the Software page will remove the installed upgrade from the list.

#### Vscan unit software update from a microSD card

If the software update is provided on a microSD card, proceed as follows:

- 1. Make sure the battery is fully charged.
- Remove the <u>Archive</u> microSD card from the Vscan (see page 2-17).
- 3. Insert the <u>Update</u> microSD card in the Vscan (see page 2-18).
- 4. Place Vscan on the Docking station and make sure that the power supply is connected to the Docking station.
- 5. Open the display to start the Vscan.

The Vscan is running a system test.

- If the test failed, close the display to turn off the system and contact service.
- If the test passed the *Consult user documentation* screen is displayed.

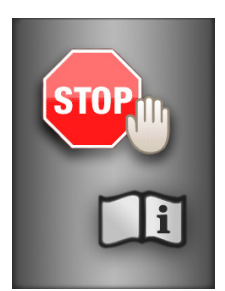

6. Press **Store** and **Color** installation.

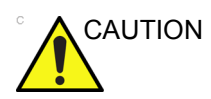

Do not turn off the Vscan during the update. Doing so could cause an error requiring the device to be sent for repair.

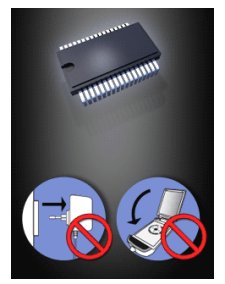

The unit is turned off automatically when the installation is completed. Close the display.

- 7. Remove the <u>Update</u> microSD card from the Vscan and reinsert the <u>Archive</u> microSD card.
- 8. Open the display to restart the Vscan.

The Vscan is running a system test.

- If the test failed, close the display to turn off the system and contact service.
- If the test passed the Vscan is ready for use.

# Chapter 5

# Vscan configuration

Contents:

'Config menu' on page 5-2

# Config menu

The following settings and functions are available from the *Config* menu.

| *     | ltem                 | Choice                                                                                                    | Note                                                                                                    |
|-------|----------------------|----------------------------------------------------------------------------------------------------|----------------------------------------------------------------------------------------------------|
| Setup | Language             | English, Norwegian, German,<br>Dutch, Italian, French, Spanish,<br>Portuguese, Russian, Greek,<br>Danish, Swedish, Japanese and<br>Chinese |                                                                                                    |
|       | Date                 | dd / MM / yy                                                                                                    | Set current date                                                                                        |
|       | Date format          | dd / mmm / yy<br>dd / mmm / yyyy<br>dd / mm / yy<br>mm / dd / yyyy<br>mm / dd / yy<br>mm / dd / yyyy                                       | 01 / AUG / 09<br>01 / AUG / 2009<br>01 / 08 / 09<br>08 / 01 / 2009<br>08 / 01 / 09<br>08 / 01 / 2009    |
|       | Time                 | hh:mm:ss                                                                                                    | Set current time                                                                                        |
|       | Time format          | 12 h<br>24 h                                                                                                    |                                                                                                    |
|       | Auto Freeze          | 1, 3 or 5 min.                                                                                                    | The Vscan enters in Freeze if idle for the time set.                                                    |
|       | Reset exam<br>number | OK, Cancel                                                                                                    | The microSD card must be<br>empty to reset the exam<br>number to one.                                   |
| Ŭ.    | Brightness           | Adjust monitor brightness.<br><b>Rotate</b> to adjust brightness and<br>press <b>Select</b> .                                              | Adjust brightness so that all<br>the tones from the darkest to<br>the lightest can be<br>distinguished. |
| ×۲۲   | Test                 | System diagnostics wizard to test the Vscan control unit and the probe.                                                                    | Requires a restart of the Vscan.                                                                        |
| ?     | About                | Displays system information (hardware and software)                                                                                        | This information may be required when contacting GE service.                                            |

| X        | Item       | Choice                                             | Note                                                  |
|----------|------------|----------------------------------------------------|-------------------------------------------------------|
| 0        | Shutdown   |                                                    | System shutdown procedure to use when cleaning Vscan. |
| <b>S</b> | Activation | Displays the Activation key screen (see page 2-24) |                                                       |

# System setup adjustment

- 1. Press Menu.
- In the main menu, use < / → to browse through the menu items and highlight Config ().</li>
- 3. Press Select.

The Config menu is displayed.

- Use ◀ / ►) to browse through the menu items and highlight Setup .
- 5. Press Select.

The Setup screen is displayed.

| Language          |
|-------------------|
| English           |
|                   |
| Date              |
| 19/ JUN /2009     |
|                   |
| Date Format       |
| dd / mmm / ywy    |
|                   |
| Time              |
| 12:30:49PM        |
|                   |
| lime Format       |
| 12 h              |
|                   |
| AutoFreeze (min). |
| 1                 |
|                   |
| Reset exam number |
|                   |

- 6. Use  $\blacktriangle$  /  $\nabla$  to highlight the item to adjust.
- 7. Press Select and use  $\blacktriangle$  /  $\nabla$  to adjust the setting.
- 8. Press Select to confirm the adjustment.

NOTE:

For settings with multiple parameters (e.g. date and time), use  $\blacktriangleleft$  /  $\blacktriangleright$  to navigate between the parameters.

# Chapter 6

# Vscan maintenance

Contents:

'System care and maintenance' on page 6-2 'Inspection' on page 6-3 'Cleaning and disinfection' on page 6-4 'Reinstallation of the factory software' on page 6-7 'Troubleshooting' on page 6-9

# System care and maintenance

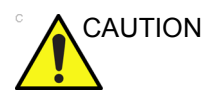

The user must ensure that safety inspections are performed at least every 12 months according to the requirements of the patient safety standard IEC 60601-1 / UL60601-1.

Only trained persons are allowed to perform the safety inspections mentioned above.

The Vscan requires regular care and maintenance to function safely and properly.

To ensure that the Vscan constantly operates at maximum efficiency we recommend that the following procedures be observed as part of the customer's internal routine maintenance program.

# Inspection

# Inspecting the Vscan

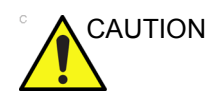

If any defects or damages are found on the control unit, the probe or its cable, DO NOT use the Vscan. Contact GE service.

Examine the following on a monthly basis (or whenever there is a reason to assume that any issue may have occurred):

- · Connectors on cables, for any mechanical defects
- Entire length of electrical cables, for cuts or abrasions
- · Equipment, for loose or missing hardware

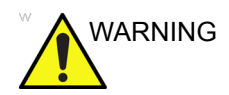

To avoid electrical shock hazard, do not remove covers from the Vscan.

### Inspecting the probe

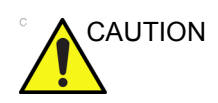

If any defects or damages are found on the probe or its cable, DO NOT use the Vscan. Contact GE service.

#### Before each use

- 1. Inspect the lens, the probe housing and the cable.
- 2. Look for damage that might allow liquid into the probe.
- 3. Test the functionality of the probe.

# **Cleaning and disinfection**

# Cleaning

# Cleaning the control unit, the display and the Docking station

Make sure the Docking station is disconnected from the AC adapter before cleaning.

- 1. Switch off the Vscan from the *Shutdown* menu (see page 3-2).
- 2. Moisten a soft, non-abrasive cloth with a mild, general purpose, non-abrasive soap and water solution.
- 3. Wipe the Vscan and the Docking station.
- 4. Wipe dry with a soft towel.

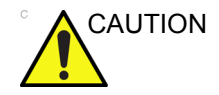

Do not spray any liquid directly onto the Vscan or the Docking station.

NOTE: DO NOT scratch or press on any part of the Vscan with any sharp objects, such as pencils or pens, as this may result in damage of the Vscan.

### Cleaning the probe

- 1. Remove the coupling gel by wiping the probe lens with a soft cloth.
- Wipe the probe and cable with a soft cloth moisten in a warm soap and water solution (<80 °F/27 °C).</li>
- Wipe the probe and cable with a soft cloth moisten in clean water (<80 °F/27 °C) until all soap is removed.</li>
- 4. Wipe dry with a soft towel.

# Disinfection

## **Recommended germicides**

In order to provide users with options in choosing a germicide, GE routinely reviews new medical germicides for compatibility with the Vscan and its probe. Although a necessary step in protecting patients and employees from disease transmission, liquid chemical germicides must also be selected to minimize potential damage to the transducer.

The following germicides can be used on the Vscan and its probe.

| T-Spray          | Pharmaceutical Innovations |
|------------------|----------------------------|
| T-Spray II       | Pharmaceutical Innovations |
|                  |                            |
| CaviWipes        | Metrex                     |
| Cleanisept wipes | Dr. Schumacher GmbH        |
| Sani-Cloth HB    | PDI                        |
| Septiwipes       | Dr. Schumacher GmbH        |

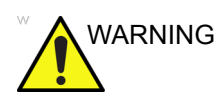

Use only compatible germicides. In addition, refer to the local / national regulations.

Never use thinner, benzene, alcohol (ethanol, methanol, or isopropyl alcohol), abrasive cleaners, or other strong solvents, as these may cause damage to the control unit, the display or the probe.

NOTE: Follow the manufacturer's instructions for storage, use and disposal of the disinfection solution.

### Disinfecting the control unit

1. After cleaning, the control unit may be wiped with a tissue sprayed with a recommended germicide.

# **Disinfecting the probe**

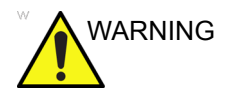

1. After cleaning, the probe and cable may be wiped with a tissue sprayed with a recommended germicide.

Use additional precautions (e.g. gloves and gown) when decontaminating an infected probe.

The probe should not be exposed to the germicide longer than specified to achieve the desired effect.

DO NOT soak or saturate the probe with solutions containing alcohol, bleach, ammonium chloride compounds or hydrogen peroxide.

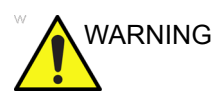

#### CREUTZFELD-JACOB DISEASE

Neurological use on patients with this disease must be avoided. If the Vscan becomes contaminated, there is no adequate disinfecting means.

# Reinstallation of the factory software

A microSD card with the factory software is provided in a sealed envelope in case a clean re-installation of the factory software is required.

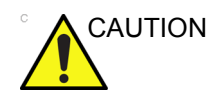

#### IMPORTANT!

Reinstallation of the factory software should only be done in agreement with service.

# Procedure

- 1. Make sure the battery is fully charged.
- 2. Remove the <u>Archive</u> microSD card from the Vscan (see page 2-17).
- 3. Insert the <u>Factory software</u> microSD card in the Vscan (see page 2-18).
- 4. Place Vscan on the Docking station and make sure that the power supply is connected to the Docking station.
- 5. Open the display to start the Vscan.
  - After about 30 seconds, the *Consult user documentation* screen is displayed.

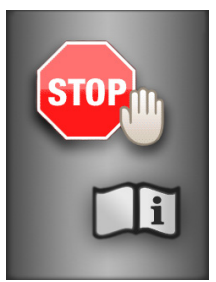

6. Press **Store** and **Color** installation.

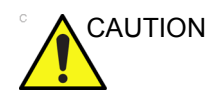

Do not turn off the Vscan or disconnect the power supply during the installation. Doing so could cause an error requiring the device to be sent for repair.

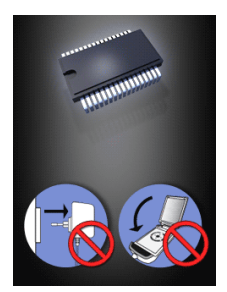

The unit is turned off automatically when the installation is completed.

7. Remove the <u>Factory software</u> microSD card from the Vscan and reinsert the <u>Archive</u> microSD card.

The Vscan is now reset with the factory software and needs to be activated again (see page 2-22).
## Troubleshooting

#### Vscan troubleshooting

| Problem                                                                 | Possible cause                              | Solution                                                                     |
|-------------------------------------------------------------------------|---------------------------------------------|------------------------------------------------------------------------------|
| Vscan has no power.                                                     | Battery not inserted.                       | Insert battery (see page 2-15).                                              |
|                                                                         | Battery not charged                         | Charge the battery (see page 2-11)                                           |
|                                                                         | Battery defect or end of life               | Contact GE Service (see page 1-7).                                           |
|                                                                         | Broken battery connection                   | Contact GE Service (see page 1-7).                                           |
| Vscan is not charging.                                                  | Battery not inserted.                       | Insert battery (see page 2-15).                                              |
|                                                                         | Battery defect or end of life               | Contact GE Service (see page 1-7).                                           |
|                                                                         | Broken battery connection                   | Contact GE Service (see page 1-7).                                           |
|                                                                         | Defect AC adapter or charger                | Contact GE Service (see page 1-7).                                           |
|                                                                         | Mains power is down.                        |                                                                              |
|                                                                         | Temperature is outside the specified limits | Ensure the ambient temperature is within the specified limits (see page i-3) |
| When opening the display, the screen is white and nothing is happening. | Connection broken during software loading.  | Contact GE Service (see page 1-7).                                           |
| Parts of the image is missing when scanning.                            | Channels are missing                        | Contact GE Service (see page 1-7).                                           |
| Noise when moving the probe cable                                       | Defect probe cable                          | Contact GE Service (see page 1-7).                                           |
| No image displayed when scanning                                        | Defect probe                                | Contact GE Service (see page 1-7).                                           |

#### Vscan gateway software troubleshooting

| Problem                                                       | Possible cause                                                                    | Solution                                                                                                    |
|---------------------------------------------------------------|-----------------------------------------------------------------------------------|----------------------------------------------------------------------------------------------------|
| No connection between<br>Vscan and Vscan                      | Vscan is not properly docked on the docking station.                              | Ensure the Vscan is properly docked.                                                                                                    |
| galeway soliware                                              | The Docking connectors on the Vscan and the Docking station are dirty.            | Verify that the docking connectors on the Vscan and on the Docking station are clean. Remove any dust or foam rests from the connectors.                                                                                                    |
|                                                               | Vscan is not turned on.                                                           | Ensure that the Vscan is turned on (see page 3-2).                                                                                                    |
|                                                               | The microSD card is not inserted properly, or missing.                            | Make sure the microSD card is properly inserted (see page 2-17).                                                                                                    |
|                                                               | USB cable is not connected.                                                       | Make sure the USB cable is properly connected in both ends.                                                                                                    |
|                                                               | USB port on the PC is defect.                                                     | Try another USB port on the PC.                                                                                                    |
| Vscan movies are not<br>playing in Vscan gateway<br>software. | The display adapter requirements are not met.                                     | See 'Computer requirements' on page 4-4.                                                                                                    |
|                                                               | The display adapter driver is not up-to-date.                                     | Update the display adapter driver to the latest version. New driver can be obtained from the computer or display adapter manufacturer.                                                                                                    |
|                                                               | Hardware acceleration for the display adapter is turned off.                      | Turn on hardware acceleration for the<br>display adapter. This can be done in the<br>display adapter Control panel /<br>Properties dialog<br>• Windows Vista: Control Panel /<br>Appearance and Personalization /<br>Adjust Screen Resolution / Advanced<br>Settings<br>• Windows XP: Control Panel / Display /<br>Settings / Advanced |
|                                                               | Direct 3D Acceleration is disabled.                                               | <ol> <li>Turn on Direct3D Acceleration.</li> <li>Press Start and select Run.</li> <li>Type DxDiag and press OK.</li> <li>Select the Display tab and verify that the Direct3D Accelerator is turned on.</li> </ol>                                                                                                    |
|                                                               | Desktop sharing or remote<br>desktop softwares (e. g.<br>NetMeeting) are running. | This type of program may influence the<br>display of Vscan movie in Vscan<br>gateway software. Try to close this type<br>of program when using Vscan gateway<br>software.                                                                                                    |

| Problem                                     | Possible cause                                                                                                    | Solution                                                                                                    |
|---------------------------------------------|----------------------------------------------------------------------------------------------------|----------------------------------------------------------------------------------------------------|
| Vscan display is flashing<br>while scanning | Automatic reduction of the frame<br>rate due to increase of the<br>operating temperature after<br>extended scanning. | Restart the Vscan to enable normal<br>frame rate again. To help keeping the<br>Vscan operating temperature at an<br>optimal functional level, and to ensure<br>longer scanning time with maximum<br>frame rate, it is recommended to hold the<br>Vscan so that there is good contact<br>between the device and the hand. |

# Chapter 7 Safety

Contents 'Introduction' on page 7-2 'Owner responsibility' on page 7-3 'Important safety considerations' on page 7-5 'Probe overview' on page 7-20 'Maximum probe temperature' on page 7-21 'Device labels and symbols' on page 7-22

## Introduction

This chapter describes the important safety measures which should be taken before operating the Vscan. Procedures for simple care and maintenance of the Vscan are also described.

Various levels of safety precautions may be found on the equipment, and different levels of severity are identified by one of the following icons that precede precautionary statements in the text.

The following icons are used to indicate precautions:

Indicates that a specific hazard exists that, given inappropriate conditions or actions, will cause:

- Severe or fatal personal injury
- Substantial property damage

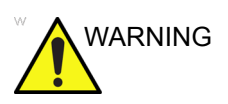

DANGER

Indicates that a specific hazard exists that, given inappropriate conditions or actions, will cause:

- Severe or fatal personal injury
- Substantial property damage

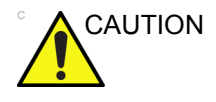

Indicates that a potential hazard may exist that, given inappropriate conditions or actions, can cause:

- Minor injury
- Property damage

## **Owner responsibility**

It is the responsibility of the owner to ensure that anyone operating the Vscan reads and understands this section of the manual. However, there is no representation that the act of reading this manual renders the reader qualified to operate, inspect, test, align, calibrate, troubleshoot, repair or modify the system. The owner should make certain that only properly trained, fully-qualified service personnel undertake the installation, maintenance, troubleshooting, calibration and repair of the equipment.

The owner of the Vscan should ensure that only properly trained, fully qualified personnel are authorized to operate the system. Before authorizing anyone to operate the system, it should be verified that the person has read, and fully understands, the operating instructions contained in this manual. It is advisable to maintain a list of authorized operators.

Should the system fail to operate correctly, or if the Vscan does not respond to the commands described in this manual, the operator should contact the nearest field GE Ultrasound Service Office.

For information about specific requirements and regulations applicable to the use of electronic medical equipment, consult the local, state and federal agencies.

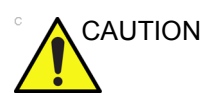

For USA only:

Federal law restricts this device to use by, or on the orders of, a physician.

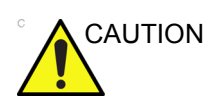

This Vscan should be used in compliance with law. Some jurisdictions restrict certain uses, such as gender determination.

#### Notice against user modification

Never modify this product, including system components, cables, and so on. User modification may cause safety hazards

and degradation in system performance. All modification must be done by a GE qualified person.

Software upgrade following GE recommendations can be done by the user.

## Important safety considerations

This section includes considerations for the following:

- Patient safety
- · Personnel and equipment safety

The information contained in this section is intended to familiarize the user with the hazards associated with the use of the Vscan, and to alert them to the extent to which injury and damage may occur if the precautions are not observed.

Users are obligated to familiarize themselves with these safety considerations and to avoid conditions that could result in injury or damage.

#### **Patient safety**

#### Patient identification

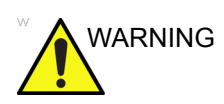

The concerns listed in this section can seriously affect the safety of the patient undergoing a diagnostic ultrasound examination.

Always include proper identification with all patient data. It is recommended to use voice notation to identify the patient. Identification errors could result in an incorrect diagnosis.

If the Vscan needs to be sent for repair, ensure that any patient information is erased from the microSD card, or that the microSD card is removed from the Vscan before shipping. In case that any patient information is still residing on the Vscan, GE will contact the customer and request for urgent collection of that patient information. GE will keep this patient information in a secure environment for a maximum period of one month. All patient information will be permanently deleted at that point.

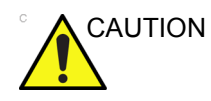

Be certain to ensure privacy data of patient information.

#### **Diagnostic information**

The images and calculations provided by the system are intended for use by competent users, as a diagnostic tool. They are explicitly not to be regarded as the sole, irrefutable basis for clinical diagnosis. Users are encouraged to study the literature and reach their own professional conclusions regarding the clinical utility of the system.

The user should be aware of the product specifications and of the system accuracy and stability limitations. These limitations must be considered before making any decision based on quantitative values. If in doubt, the nearest GE Ultrasound Service Office should be consulted.

Equipment malfunction or incorrect settings can result in measurement errors or failure to detect details in the image. The user must become thoroughly familiar with the operation of the Vscan in order to optimize its performance and to recognize possible malfunctions. Application training is available through the sales representative.

## General precautionary advice for the use of diagnostic ultrasound in combination with ultrasound contrast agents

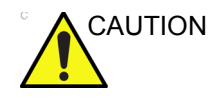

Cardiac rhythm disturbances during cardiac studies using gas ultrasound contrast agents have been observed in the diagnostic range of Mechanical Index (MI) values. See the specific package insert for the contrast agent being used for further details.

#### **Mechanical hazards**

A damaged probe may result in injury or increased risk of infection. Inspect the probe frequently for sharp, pointed or rough surface damage that could cause injury or tear protective barriers (gloves and sheaths).

#### **Electrical Hazard**

A damaged probe may increase the risk of electric shock if conductive solutions come in contact with internal live pads. Inspect the probe often for cracks or openings in the housing and holes in and around the acoustic lens, or other damage that could allow moisture to enter. Become familiar with the probe's care precautions outlined in 'Vscan maintenance' on *page 6-1*.

#### Personnel and equipment safety

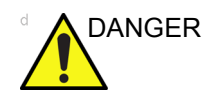

The hazards listed below can seriously affect the safety of personnel and equipment during a diagnostic ultrasound examination.

#### **Explosion hazard**

Never operate the equipment in the presence of flammable or explosive liquids, vapors or gases. Malfunctions in the Vscan, or sparks, can electrically ignite these substances. Operators should be aware of the following points to prevent such explosion hazards.

- If flammable substances are detected in the environment, do not plug in or turn on the system.
- If flammable substances are detected after the system has been turned on, do not attempt to turn off the Vscan, or to unplug it.
- If flammable substances are detected, evacuate and ventilate the area before turning off the Vscan.

#### **Electrical hazard**

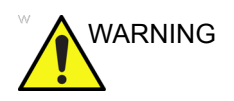

The internal circuits of the AC/DC adapter use high voltages, capable of causing serious injury or death by electrical shock.

NOTE: Any rest energy within our scanners or their components will be below 60 V DC or 2 mJ.

| To avoid injury        |                                                                                                    |
|------------------------|----------------------------------------------------------------------------------------------------|
|                        | <ul> <li>Do not remove the Vscan's protective covers. No<br/>user-serviceable parts are inside. If servicing is required,<br/>contact GE service.</li> </ul>                                                                                              |
|                        | • Do not spray or place liquids on or above the Vscan.<br>Conductive fluids seeping into the active circuit components<br>may cause short circuiting, which could result in an electrical<br>fire.                                                        |
| Pacemaker hazard       |                                                                                                    |
|                        | The possibility of the system interfering with pacemakers is<br>minimal. However, as this system generates high frequency<br>electrical signals, the operator should be aware of the potential<br>hazard this could cause.                                |
| Electrical safety      |                                                                                                    |
| Device classifications |                                                                                                    |
|                        | The Vscan is an internally powered device, type BF.                                                                                                    |
|                        | The AC/DC adapter is Class II.                                                                                                    |
| External Connection    |                                                                                                    |
|                        | Connection to a PC can be done when the PC is in compliance<br>with the IEC standard EN 60950 (Data processing equipment).<br>The computer connected to Vscan must be kept outside the<br>patient environment (refer to local regulation and EN 60601-1). |

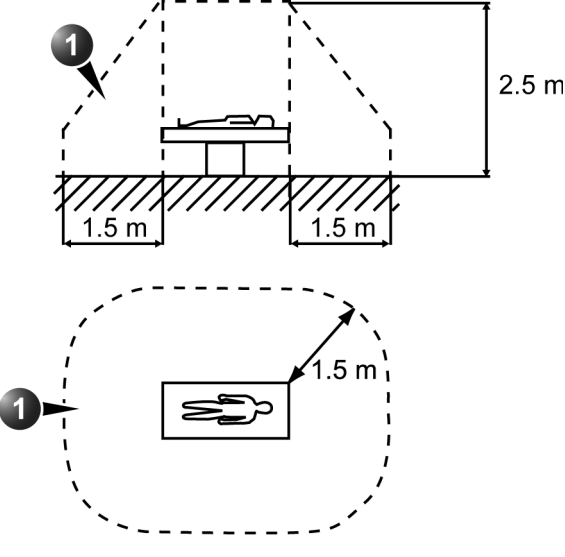

1. Patient environment

Figure 7-1. Patient environment

#### Allergic reactions to latex-containing medical devices

Due to reports of severe allergic reactions to medical devices containing latex (natural rubber), the FDA advises health-care professionals to identify latex-sensitive patients, and be prepared to treat allergic reactions promptly. Latex is a component of many medical devices, including surgical and examination gloves, catheters, incubation tubes, anesthesia masks and dental dams. Patient reaction to latex has ranged from contact urticaria, to systemic anaphylaxis.

For more details regarding allergic reaction to latex, refer to *FDA Medical Alert MDA91-1*, March 29.

#### **Electromagnetic Compatibility (EMC)**

NOTE: This unit carries the CE mark. It complies with regulatory requirements of the European Directive 93/42/EEC concerning medical devices. It also complies with emission limits for a Group 1, Class B Medical Device as stated in EN 60601-1-2 (IEC 60601-1-2).

> Electrical medical equipment needs special precautions regarding EMC and needs to be installed and put into service according to the EMC information provided in this manual.

All types of electronic equipment may characteristically cause electromagnetic interference with other equipment, transmitted either through air or connecting cables. The term Electromagnetic Compatibility (EMC), indicates the capability of the equipment to curb electromagnetic influence from other equipment, while at the same time not affecting other equipment with similar electromagnetic radiation.

Radiated or conducted electromagnetic signals can cause distortion, degradation, or artifacts in the ultrasound image which may impair the ultrasound unit's essential performance (see page 7-15).

There is no guarantee that interference will not occur in a particular installation. If this equipment is found to cause or respond to interference, attempt to correct the problem by one or more of the following measures:

- · Re-orient or re-locate the affected device.
- Increase the separation between the unit and the affected device.
- Power the equipment from a source other than that of the affected device.
- Consult the service representative for further suggestions.

The manufacturer is not responsible for any interference or responses caused by the use of interconnecting cables other than those recommended, or by unauthorized changes or modifications to this unit. Unauthorized changes or modifications could void the user's authority to operate the equipment.

To comply with the regulations on electromagnetic interference, all interconnecting cables to peripheral devices must be shielded and properly grounded. Use of cables not properly shielded and grounded may result in the equipment causing or responding to radio frequency interference, in violation of the European Union Medical Device Directive and FCC regulations.

Devices which intrinsically transmit radio waves such as cellular phones, radio transceivers, mobile radio transmitters, radio-controlled toys, and so on, should preferably not be operated near the unit. See page 7-15 about the recommended minimum separation distances between portable and mobile RF communications equipment and the ultrasound unit.

Any electrical device can unintentionally emit electromagnetic waves. However, minimum device separation distances cannot be calculated for such unspecified radiation. When the ultrasound unit is used adjacent to or in close proximity to other equipment the user should be attentive to unexpected device behavior which may be caused by such radiation.

The ultrasound unit is intended for use in the electromagnetic environment specified in the tables below.

The user of ultrasound unit should assure that the device is used in such an environment.

#### **Electromagnetic emissions**

| Guidance and manufacturer's declaration – electromagnetic emissions. |            |                                                                                                    |  |
|----------------------------------------------------------------------|------------|----------------------------------------------------------------------------------------------------|--|
| Emissions test                                                       | Compliance | Electromagnetic environment - guidance                                                                                                    |  |
| RF emission<br>CISPR 11<br>EN55011                                   | Group 1    | The ultrasound unit uses RF energy only for its internal function. Therefore, its RF emissions are very low and are not likely to cause any interference in nearby electronic equipment. |  |
| RF emission<br>CISPR 11<br>EN55011                                   | Class B    | The ultrasound unit is suitable for use in all<br>establishments, including domestic establishments and<br>those directly connected to the public low-voltage power                      |  |
| Harmonic emission<br>IEC 61000-3-2                                   | Class A    | purposes.                                                                                                    |  |
| Voltage fluctuations/flicker<br>emissions<br>IEC 61000-3-3           | Complies   |                                                                                                    |  |

#### Electromagnetic immunity

| Guidance and manufacturer's declaration – electromagnetic immunity. |                                                                    |                  |                                                                                                    |
|---------------------------------------------------------------------|--------------------------------------------------------------------|------------------|----------------------------------------------------------------------------------------------------|
| Immunity test                                                       | IEC 60601<br>test level                                            | Compliance level | Electromagnetic<br>environment –<br>guidance                                                                                                    |
| Electrostatic discharge<br>(ESD)<br>IEC 61000-4-2                   | ±6 kV contact<br>±8 kV air                                         | ±6 kV<br>±8 kV   | Floors should be wood,<br>concrete or ceramic tile. If<br>floors are covered with<br>synthetic material, the<br>relative humidity should be<br>at least 30%. |
| Electrical transients /<br>bursts<br>IEC 61000-4-4                  | ±2 kV for power-supply<br>lines<br>±1 kV for input/output<br>lines | ±2 kV<br>±1 kV   | Mains power quality should<br>be that of a typical<br>commercial or hospital<br>environment.                                                                 |
| Surge<br>IEC 61000-4-5                                              | ±1 kV line(s) to line(s)<br>±2 kV line(s) to earth                 | ±1 kV<br>±2 kV   | Mains power quality should<br>be that of a typical<br>commercial or hospital<br>environment.                                                                 |

| Guidance and manufacturer's declaration – electromagnetic immunity.                                                                                                    |                                                                                                    |                                                                                                    |                                                                                                    |  |
|----------------------------------------------------------------------------------------------------|----------------------------------------------------------------------------------------------------|----------------------------------------------------------------------------------------------------|----------------------------------------------------------------------------------------------------|--|
| Immunity test                                                                                                    | IEC 60601<br>test level                                                                                                    | Compliance level                                                                                                    | Electromagnetic<br>environment –<br>guidance                                                                                                    |  |
| Voltage dips, short<br>interruptions and<br>voltage variations on<br>power supply input lines<br>IEC 61000-4-11                                                                                                 | < 5% $U_T$<br>(>95% dip in $U_T$ ) for<br>0.5 cycle<br>40% $U_T$<br>(60% dip in $U_T$ ) for<br>5 cycles<br>70% $U_T$<br>(30% dip in $U_T$ ) for<br>25 cycles<br>< 5% $U_T$<br>(>95% dip in $U_T$ ) for<br>5 sec. | Compliance for all<br>test levels.<br>Controlled shutdown<br>with return to<br>pre-disturbance<br>condition after<br>operator's<br>intervention.<br>(Power-on switch) | Mains power quality should<br>be that of a typical<br>commercial or hospital<br>environment. If the user of<br>the ultrasound unit requires<br>continued operation during<br>power mains interruptions, it<br>is recommended that the<br>ultrasound unit is powered<br>from an uninterruptible<br>power supply or a battery. |  |
| Power frequency (50/<br>60 Hz) magnetic field3 A/m3 A/mPower frequency magnetic<br>fields should be at levels<br>characteristic of a typical<br>location in a typical<br>commercial or hospital<br>environment. |                                                                                                    |                                                                                                    |                                                                                                    |  |
| NOTE: $U_T$ is the a. c. mains voltage prior to application of the test level.                                                                                                    |                                                                                                    |                                                                                                    |                                                                                                    |  |

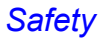

| Guidance and manufacturer's declaration – electromagnetic immunity |                                      |                           |                                                                                                    |
|--------------------------------------------------------------------|--------------------------------------|---------------------------|----------------------------------------------------------------------------------------------------|
| Immunity test                                                      | IEC 60601 test<br>level              | Compliance<br>level       | Electromagnetic<br>environment – guidance <sup>c</sup>                                                                                                    |
| Conducted RF<br>IEC 61000-4-6<br>Conducted RF<br>IEC 61000-4-3     | 3 Vrms<br>150 kHz to 80 MHz<br>3 V/m | 3 Vrms [V1]<br>3 V/m [E1] | Portable and mobile RF<br>communications equipment should be<br>used no closer to any part of the<br>ultrasound unit, including cables, than<br>the recommended separation distance<br>calculated from the equation applicable<br>to the frequency of the transmitter.<br>Recommended separation distance<br>$d = 1.2 \sqrt{P}$<br>80 MHz to 800 MHz<br>$d = 1.2 \sqrt{P}$<br>800 MHz to 2.5 GHz                                                                                                    |
|                                                                    | 80 MHz to 2.5 GHz                    |                           | $d = 2.3 \sqrt{P}$<br>where <i>p</i> is the maximum output power<br>rating of the transmitter in watts (W)<br>according to the transmitter<br>manufacturer and d is the<br>recommended separation distance in<br>metres (m). <sup>b</sup><br>Field strengths from fixed RF<br>transmitters, as determined by an<br>electromagnetic site survey, <sup>a</sup> should<br>be less than the compliance level in<br>each frequency range. <sup>b</sup><br>Interference may occur in the vicinity of<br>equipment marked with the following<br>symbol |

NOTE 1: At 80 MHz and 800 MHz, the higher frequency range applies. NOTE 2: These guidelines may not apply in all situations. Electromagnetic is affected by absorption and reflection from structures, objects and people.

<sup>a</sup> Field strengths from fixed transmitters, such as base stations for radio (cellular/cordless) telephones and land mobile radios, amateur radio, AM and FM radio broadcast and TV broadcast cannot be predicted theoretically with accuracy. To assess the electromagnetic environment due to fixed RF transmitters, an electromagnetic site survey should be considered. If the measured field strength in the location in which the ultrasound unit is used exceeds the applicable RF compliance level above, the ultrasound unit should be observed to verify normal operation. If abnormal performance is observed, additional measures may be necessary, such as re-orienting or relocating the ultrasound unit.

<sup>b</sup> Over the frequency range 150 kHz to 80 MHz, field strengths should be less than 3 V/m.

<sup>c</sup> See examples of calculated separation distances in next table.

#### Separation distances

### Recommended separation distances between portable and mobile RF communications equipment and the ultrasound unit

The ultrasound unit is intended for use in an electromagnetic environment in which radiated RF disturbances are controlled. The customer or the user of the ultrasound unit can help prevent electromagnetic interference by maintaining a minimum distance between portable and mobile RF communications equipment (transmitters) and the ultrasound unit as recommended below, according to the maximum output power of the communications equipment.

|                                             | Separation distance according to frequency of transmitter<br>m |                                        |                                         |
|---------------------------------------------|----------------------------------------------------------------|----------------------------------------|-----------------------------------------|
| Rated maximum output<br>of transmitter<br>W | 150 kHz to 80 MHz<br>$d = 1.2\sqrt{P}$                         | 80 MHz to 800 MHz<br>$d = 1.2\sqrt{P}$ | 800 MHz to 2.5 GHz<br>$d = 2.3\sqrt{P}$ |
| 0.01                                        | 0.12                                                           | 0.12                                   | 0.23                                    |
| 0.1                                         | 0.38                                                           | 0.38                                   | 0.73                                    |
| 1                                           | 1.2                                                            | 1.2                                    | 2.3                                     |
| 10                                          | 3.8                                                            | 3.8                                    | 7.3                                     |
| 100                                         | 12                                                             | 12                                     | 23                                      |

For transmitters rated at a maximum output power not listed above the recommended separation distance d in metres (m) can be estimated using the equation applicable to the frequency of the transmitter, where P is the maximum output power rating of the transmitter in watts (W) according to the transmitter manufacturer. NOTE 1: At 80 MHz and 800 MHz, the separation distance for the higher frequency range applies. NOTE 2: These guidelines may not apply in all situations. Electromagnetic propagation is affected by absorption and reflection from structures, objects and people.

#### **Essential Performance**

The essential performance of the Vscan is:

- The ability to display physiological images as input for diagnosis by trained physician.
- The ability to display quantified data as input for diagnosis by trained physician.
- The display of ultrasound indexes as aid for safe use of the Vscan.

#### Acoustic output

#### Definition of the acoustic output parameters

#### **Thermal Index**

TI is an estimate of the temperature increase of soft tissue or bone. There are three thermal index categories:

- TIS: Soft tissue thermal index. The main TI category. Used for applications that do not image bone.
- TIB: Bone thermal index (bone located in a focal region). Used for fetal application.
- TIC: Cranial bone thermal index (bone located close to the surface). Used for transcranial application.

Reference to calculation of TI can be found in:

- NEMA Standards Publication UD 3: "Standard for Real-Time Display of Thermal and Mechanical Acoustic Output Indices on Diagnostic Ultrasound Equipment", Revision 2
- IEC 60601-2-37. Medical electrical equipment. Part 2-37: Particular requirements for the safety of ultrasonic medical diagnostic and monitoring equipment

#### **Mechanical Index**

MI is the estimated likelihood of tissue damage due to cavitation. The absolute maximum limits of the MI is 1.9 as set by the FDA 510(k) guidance of September 9, 2008.

Ispta

The Ispta is the Spatial Peak Temporal Average Intensity. The absolute maximum limit of Ispta is 720 mW/cm<sup>2</sup> as set by the FDA 510(k) guidance of September 9, 2008.

#### Acoustic output and display on the Vscan

MI and TI values are displayed on the scanning screen. For all imaging modes of Vscan, TIS equals TIB and is displayed as TI.

The Vscan chooses the correct category based on mode of operation and chosen application, and presents only one TI to the operator. It is therefore important that the operator chooses the right application.

The maximum possible MI and Ispta on the Vscan is within the limits set in Track 3 in the FDA 510(k) guide of September 9, 2008, MI <1.9 and Ispta <720 mW/cm<sup>2</sup>.

#### **Display Accuracy and Acoustic Measurement Uncertainties**

The display accuracy and measurement precision of the output display are summarized in the table below. Accuracy of the output display (TI, MI) parameters depends on the measurement system precision, the acoustic model used to calculate the parameters and variation in the acoustic output of probes and systems. The measurement precision and overall accuracy of the measurements have been assessed by determining both the random and the systematic uncertainties and given in percent at 95% confidence level.

| Parameter    | Estimated accuracy <sup>a</sup> | Measurement precision black and white/color |
|--------------|---------------------------------|---------------------------------------------|
| Pressure, MI | ±25%                            | ±15%                                        |
| Power, TI    | ±50%                            | ±40%                                        |

a. Accuracy = (Measured value - displayed value)/displayed value \* 100%

#### System controls affecting acoustic output

The operator controls that directly affect the acoustic output are discussed in the Acoustic Output Data Tables (see page 8-1). These tables show the highest possible acoustic intensity for a given mode, obtainable only when the maximum combination of control settings is selected. Most settings result in a much lower output. It is important to note the following:

- The duration of an ultrasound examination is as important as the acoustic output, since patient exposure to output is directly related to the exposure time.
- Better image quality yields faster clinical results, making it possible to complete the relevant ultrasound examination more rapidly. Therefore, any control that improves the quality of the examination can help to reduce patient exposure, even though it may not directly affect acoustic output.

#### **Application selection**

Selecting the application appropriate to a particular ultrasound examination automatically provides acoustic output limits within FDA guidelines for that application. Other parameters which optimize performance for the selected application are also set

| automatically, | and should | assist in | reducing | the patient |
|----------------|------------|-----------|----------|-------------|
| exposure time  | ÷.         |           |          |             |

#### Changing imaging modes

Acoustic output depends on the imaging mode selected. The choice of mode (black and white or color imaging) determines whether the ultrasound beam is stationary or in motion. This greatly affects the energy absorbed by the tissue (see 'Acoustic Output Reporting Tables' on *page 8-2* for TI and MI values in black and white or color imaging.

#### ALARA

Ultrasound procedures should be performed using output levels and exposure times **As Low As R**easonably **A**chievable (ALARA) while acquiring clinical information.

#### Training

During each ultrasound examination the user is expected to weigh the medical benefit of the diagnostic information that would be obtained against the risk of potential harmful effects. Once an optimal image is achieved, the need for increasing acoustic output or prolonging the exposure cannot be justified. It is recommended that all users receive proper training in applications before performing them in a clinical setting. Contact the GE sales representative for training assistance.

#### **Track 3 ALARA Educational Program**

The user should be familiar with the document "Medical Ultrasound Safety", published by AIUM (American Institute of Ultrasound in Medicine), see page 8-8. This document is acceptable to FDA as meeting the content of the ALARA educational program. In addition to the AIUM document, the sections 'Acoustic output and display on the Vscan' on *page 7-16* and 'System controls affecting acoustic output' on *page 7-17* should be studied carefully in order to implement ALARA.

#### **Environmental protection**

#### System disposal

The device must not be destroyed by incineration. Please return the device to your local GE representative for disposal.

## **Probe overview**

| Probe | Mode            | Technical data |             |
|-------|-----------------|----------------|-------------|
| G3S   | Black and white | Frequency:     | 1.7–3.8 MHz |
|       | Color           | Foot print:    | 13 x 19 mm  |

Maximum probe temperature

|     | Probe |            | Max Temp<br>(Simulated use)                                                    | Max Temp<br>(Still air)                                        |  |  |
|-----|-------|------------|--------------------------------------------------------------------------------|----------------------------------------------------------------|--|--|
| G3S |       |            | 40.0                                                                           | 34.5                                                           |  |  |
|     | NOTE: | Ler<br>IEC | ns temperature measured unde<br>C 60601-2-37:                                  | er following conditions per                                    |  |  |
|     |       | 1.         | Thermocouple was placed at lens.                                               | the geometric center of the                                    |  |  |
|     |       | 2.         | a: Thermal phantom at 37 °C                                                    | for non-external probes.                                       |  |  |
|     |       |            | b: Thermal phantom at 33 °C (Temperature rise is measure phantom is at 23 °C). | (or 23 °C) for external probes.<br>d and added to 33 °C if the |  |  |
|     | NOTE: |            | Thermal phantom made with a referenced in IEC 60601-2-37                       | tissue-mimicking material as                                   |  |  |
|     |       | 3.         | Probe placed upright in contact phantom.                                       | ct with above thermal                                          |  |  |
|     |       | 4.         | Auto-freeze capability is disab                                                | oled.                                                          |  |  |
|     |       | 5.         | Lens temperature is monitore                                                   | d for 30 minutes.                                              |  |  |

Safety

## **Device labels and symbols**

The following table describes the purpose of safety labels and other important information provided on the equipment.

| Label                     | Purpose                                                                                                    | Location                                                                                 |  |  |  |
|---------------------------|----------------------------------------------------------------------------------------------------|------------------------------------------------------------------------------------------|--|--|--|
| <b>CE</b> <sub>0470</sub> | CE mark                                                                                                    | Vscan control unit                                                                       |  |  |  |
| X                         | This symbol indicates that the waste of<br>electrical and electronic equipment must<br>not be disposed as unsorted municipal<br>waste and must be collected separately.<br>Please contact the manufacturer or other<br>authorized disposal company to<br>decommission your equipment. | Vscan control unit<br>Vscan AC adapter<br>Vscan battery (GM-BAT)                         |  |  |  |
|                           | Follow instructions for use. Read and<br>understand all instructions in the User's<br>Manual before attempting to use the<br>ultrasound unit.                                                                                                    | Vscan control unit                                                                       |  |  |  |
|                           | TÜV NRTL mark                                                                                                    | Vscan control unit                                                                       |  |  |  |
|                           | Equipment Class II for products not relying protective earth such as products having double or reinforced insulation.                                                                                                    | Vscan AC adapter                                                                         |  |  |  |
| <b>†</b>                  | Type BF Applied Part symbol (see page i-3).                                                                                                    | Vscan control unit                                                                       |  |  |  |
|                           | Direct Current                                                                                                    | Vscan control unit<br>Vscan AC adapter                                                   |  |  |  |
| ~                         | Alternating current                                                                                                    | Vscan AC adapter                                                                         |  |  |  |
| ⊖ → Vscan                 | Output, use only on Vscan device.                                                                                                    | Vscan Docking station<br>Vscan battery charging<br>compartment<br>Vscan charger (GM-CHA) |  |  |  |
| "GM-CHA"→                 | Input, use only Vscan charger (GM-CHA).                                                                                                    | Vscan control unit                                                                       |  |  |  |

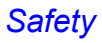

| Label          | Purpose                                        | Location                                                                                 |  |  |  |
|----------------|------------------------------------------------|------------------------------------------------------------------------------------------|--|--|--|
| €+;́← "GM-BAT" | Rechargeable, use only Vscan battery (GM-BAT). | Vscan control unit<br>Vscan Docking station                                              |  |  |  |
|                | AC adapter and charger                         | Plastic bag containing the<br>Vscan AC adapter and charger                               |  |  |  |
|                | Manufacturer address                           | Vscan control unit<br>Vscan battery (GM-BAT)                                             |  |  |  |
| $\sim$         | Manufacturing date (month/year)                | Vscan control unit                                                                       |  |  |  |
| MFD            | Manufacturing date (yymmdd)                    | Vscan AC adapter                                                                         |  |  |  |
| REF            | Part number                                    | Vscan control unit                                                                       |  |  |  |
| SN             | Serial number                                  | Vscan control unit                                                                       |  |  |  |
| LOT            | Batch number                                   | Vscan Docking station<br>Vscan battery charging<br>compartment<br>Vscan charger (GM-CHA) |  |  |  |
|                | For indoor use only                            | Vscan AC adapter                                                                         |  |  |  |
|                | Do not expose the battery to direct flame.     | Vscan battery (GM-BAT)                                                                   |  |  |  |
|                | Do not attempt to disassemble the battery.     | Vscan battery (GM-BAT)                                                                   |  |  |  |

## Chapter 8 Appendix

Contents:

'Acoustic Output Reporting Tables' on page 8-2

'Measurement accuracy' on page 8-7

'Medical Ultrasound Safety' on page 8-8

## Acoustic Output Reporting Tables

#### Definitions, symbols and abbreviations

The following definitions, symbols and abbreviations are used in the acoustic output reporting tables in this chapter:

| IEC                     | FDA                     | Meaning—IEC 60601-2-37 / FDA & NEMA UD2, UD3                               |  |  |  |  |
|-------------------------|-------------------------|----------------------------------------------------------------------------|--|--|--|--|
| а                       | а                       | Acoustic Attenuation Coefficient / Derating factor (usually 0.3 dB/cm-MHz) |  |  |  |  |
| A <sub>aprt</sub>       | A <sub>aprt</sub>       | -12db Output Beam Area / Active aperture area                              |  |  |  |  |
| C <sub>MI</sub>         |                         | Normalizing Coefficient                                                    |  |  |  |  |
| D <sub>eq</sub>         | D <sub>eq</sub>         | Equivalent Aperture Diameter / (same)                                      |  |  |  |  |
| d_6                     | d_6                     | Pulse Beam Width / Beam diameter at –6 dB                                  |  |  |  |  |
| d <sub>eq</sub>         | d <sub>eq</sub>         | Equivalent Beam Diameter                                                   |  |  |  |  |
| awf                     | fc                      | Acoustic Working Frequency / Center frequency                              |  |  |  |  |
| I <sub>pa</sub>         | I <sub>pa</sub>         | Pulse-Average Intensity                                                    |  |  |  |  |
| l <sub>pa,a</sub>       | I <sub>pa.3</sub>       | Attenuated Pulse-Average Intensity                                         |  |  |  |  |
| l <sub>pi</sub>         | PII                     | Pulse-Intensity Integral                                                   |  |  |  |  |
| l <sub>pi,a</sub>       | PII.3                   | Attenuated Pulse-Intensity Integral                                        |  |  |  |  |
| l <sub>ta</sub> (z)     | I <sub>TA</sub>         | Temporal-Average Intensity                                                 |  |  |  |  |
| l <sub>ta,a</sub> (z)   | I <sub>TA.3</sub> (Z)   | Attenuated Temporal-Average Intensity / (at depth z)                       |  |  |  |  |
| l <sub>zpta</sub> (z)   | I <sub>SPTA</sub> (Z)   | Spatial-Peak Temporal-Average Intensity                                    |  |  |  |  |
| l <sub>zpta,a</sub> (z) | I <sub>SPTA.3</sub> (Z) | Attenuated Spatial-Peak Temporal-Average Intensity                         |  |  |  |  |
| МІ                      | MI                      | Mechanical Index                                                           |  |  |  |  |
| P                       | Wo                      | Output Power / Time average acoustic power at the source                   |  |  |  |  |
| Pa                      | W <sub>.3</sub> (Z)     | Attenuated Output Power / Time average acoustic power derated to depth z   |  |  |  |  |
| P <sub>1</sub>          | W <sub>o1</sub>         | Bounded Output Power / Power emitted from the central 1cm of aperture      |  |  |  |  |

#### Acoustic Output Reporting Tables

| IEC             | FDA                                | Meaning—IEC 60601-2-37 / FDA & NEMA UD2, UD3                 |
|-----------------|------------------------------------|--------------------------------------------------------------|
| Pi              | PII                                | Pulse Pressure Squared Integral / Pulse intensity integral   |
| p <sub>r</sub>  | Pr                                 | Peak-Rarefactional Acoustic Pressure / (same)                |
| p <sub>ra</sub> | P <sub>r.3</sub>                   | Attenuated Peak-Rarefactional Acoustic Pressure / (same)     |
| prr             | PRF                                | Pulse Repetition Rate / Pulse repetition frequency           |
| TI              | ТІ                                 | Thermal Index / (same)                                       |
| TIB             | ТІВ                                | Bone Thermal Index / (same)                                  |
| TIC             | TIC                                | Cranial-Bone Thermal Index / (same)                          |
| TIS             | TIS                                | Soft-Tissue Thermal Index / (same)                           |
| t <sub>d</sub>  | PD                                 | Pulse Duration / (same)                                      |
| Х, Ү            | x <sub>-12</sub> ,y <sub>-12</sub> | -12 dB Output Beam Dimensions / (same)                       |
| z               | Z                                  | Distance from the Source to a Specified Point / (same)       |
| z <sub>bp</sub> | Z <sub>sp</sub>                    | Depth for TIB / Depth at which the relevant index is maximum |
| z <sub>bp</sub> | Z <sub>bp</sub>                    | Break-Point Depth / (same)                                   |
| Zs              | Z <sub>sp</sub>                    | Depth for TIS / Depth at which the relevant index is maximum |

#### **Explanation of Footnotes**

The mechanical and thermal indices may be replaced by one of the following footnotes because of the reasons listed:

- a: Display of this index is not required for this operating mode.
- b: This probe is not intended for transcranial or neonatal cephalic uses.
- c: This formulation for TIS is less than that for an alternate formulation in this mode.

If so, the table entries are replaced by a "#", meaning: no data are provided for this operating condition since the maximum reported value is not reported for the reason listed.

If neither an index or a footnote is given, this means that the index is irrelevant for this transducer/mode combination.

#### **Operating Conditions**

All table entries are with the operating conditions specified at the end of the table.

#### Acoustic Output Reporting Tables for Track 3/IEC 60601-2-37

#### Transducer Model: G3S

| Index Label         |                                                                                             |                                      | MI                   | TIS  |                  |         | TIB      |     |  |
|---------------------|---------------------------------------------------------------------------------------------|--------------------------------------|----------------------|------|------------------|---------|----------|-----|--|
|                     |                                                                                             |                                      |                      | scan | non-scan         |         |          | TIC |  |
|                     |                                                                                             |                                      |                      |      | Aaprt <u>≤</u> 1 | Aaprt>1 | non-scan |     |  |
| Globa               | l Maximum: Ind                                                                              | 1,48                                 | 0,21                 | а    | а                | а       | b        |     |  |
|                     | IEC                                                                                         | FDA                                  | Units                |      |                  |         |          |     |  |
|                     | <b>p</b> ra                                                                                 | Pr.3                                 | (MPa)                | 2,03 |                  |         |          |     |  |
|                     | Р                                                                                           | Wo                                   | (mW)                 |      | 32               |         |          |     |  |
| heter               | min of $[P_{\alpha}(z_{s}), I_{ta,\alpha}(z_{s})] [(W_{\exists (Z1)}, I_{TA,\exists}(z1)])$ |                                      |                      |      |                  |         |          |     |  |
| aram                | Zs                                                                                          | <b>Z</b> 1                           | (cm)                 |      |                  |         |          |     |  |
| tic P.              | z <sub>bp</sub>                                                                             | <b>z</b> <sub>bp</sub>               | (cm)                 |      |                  |         |          |     |  |
| coust               | z <sub>b</sub>                                                                              | <b>z</b> <sub>sp</sub>               |                      |      |                  |         |          |     |  |
| Ad Ad               | <i>z at m</i> ax. <i>I</i> pi,α                                                             | <b>z</b> <sub>sp</sub>               | (cm)                 | 4,18 |                  |         |          |     |  |
| ciate               | $d_{\rm eq}(z_{\rm b})$                                                                     | d <sub>eq</sub> (z <sub>sp</sub> )   | (cm)                 |      |                  |         |          |     |  |
| Asso                | <b>f</b> awf                                                                                | f <sub>c</sub>                       | (MHz)                | 1,88 | 1,88             |         |          |     |  |
|                     | Dim of A <sub>aprt</sub>                                                                    | Х                                    | (cm)                 |      | 1,39             |         |          |     |  |
|                     |                                                                                             | Y                                    | (cm)                 |      | 1,15             |         |          |     |  |
|                     | t <sub>d</sub>                                                                              | PD                                   | (us)                 | 2,11 |                  |         |          |     |  |
| E                   | prr                                                                                         | PRF                                  | (Hz)                 | 35   |                  |         |          |     |  |
| natic               | p <sub>r</sub> at max. I <sub>pi</sub>                                                      | pr@PII <sub>max</sub>                | (MPa)                | 2,66 |                  |         |          |     |  |
| nfor                | d <sub>eq</sub> at max. I <sub>pi</sub>                                                     | d <sub>eq</sub> @PII <sub>max</sub>  | (cm)                 |      |                  |         |          |     |  |
| herl                | Focal Length FL <sub>X</sub>                                                                |                                      | (cm)                 |      | 0,30             |         |          |     |  |
| ō                   |                                                                                             | FL <sub>Y</sub> (cm)                 |                      |      | 0,36             |         |          |     |  |
|                     | l <sub>pa,α</sub> at max. MI                                                                | I <sub>PA.3</sub> @MI <sub>max</sub> | (W/cm <sup>2</sup> ) | 101  |                  |         |          |     |  |
| trol                | Image Depth (cm)                                                                            |                                      |                      | 6    | 6                |         |          |     |  |
| Con                 | Application                                                                                 |                                      |                      | Ob   | Ob               |         |          |     |  |
| lting<br>onditi     |                                                                                             |                                      |                      |      |                  |         |          |     |  |
| о<br>Со<br>Со<br>Со |                                                                                             |                                      |                      |      |                  |         |          |     |  |
| 0                   |                                                                                             |                                      |                      |      |                  |         |          |     |  |

#### Operating Mode: black and white

a), b) see 'Explanation of Footnotes' on page 8-3.

#### Transducer Model: G3S

Operating Mode: color

| Index Label                 |                                         |                                      |                      | MI   | TIS          |                  |         | TIB    |     |
|-----------------------------|-----------------------------------------|--------------------------------------|----------------------|------|--------------|------------------|---------|--------|-----|
|                             |                                         |                                      |                      |      | scan         | non-scan         |         | non-sc | TIC |
|                             |                                         |                                      |                      |      |              | Aaprt <u>≤</u> 1 | Aaprt>1 | an     |     |
| Global Maximum: Index Value |                                         |                                      |                      | 1,23 | 0,77         | а                | а       | а      | b   |
|                             | IEC                                     | FDA                                  | Units                |      |              |                  |         |        |     |
|                             | <b>p</b> ra                             | P <sub>r.3</sub>                     | (MPa)                | 1,61 |              |                  |         |        |     |
|                             | Р                                       | Wo                                   | (mW)                 |      | 94           |                  |         |        |     |
| ter                         | min of [ $P_{\alpha}(z_{s}), I_{ta}$    | $a_{,\alpha}(z_{s})][(W_{.3(Z1)}]]$  | ™.3 <b>(z1)]</b> )   |      |              |                  |         |        |     |
| ame                         | Zs                                      | <b>Z</b> 1                           | (cm)                 |      |              |                  |         |        |     |
| : Par                       | <b>z</b> <sub>bp</sub>                  | z <sub>bp</sub>                      | (cm)                 |      |              |                  |         |        |     |
| ustic                       | <b>z</b> b                              | <b>z</b> <sub>sp</sub>               |                      |      |              |                  |         |        |     |
| Aco                         | z at max. Ipi,α                         | <b>z</b> <sub>sp</sub>               | (cm)                 | 4,28 |              |                  |         |        |     |
| iated                       | $d_{\rm eq}(z_{\rm b})$                 | d <sub>eq</sub> (z <sub>sp</sub> )   | (cm)                 |      |              |                  |         |        |     |
| Assoc                       | $m{f}_{awf}$                            | f <sub>c</sub> (2D)<br>(CFM)         | (MHz)                | 1,88 | 1,75<br>2,45 |                  |         |        |     |
|                             | Dim of A <sub>aprt</sub>                | Х                                    | (cm)                 |      | 1,39         |                  |         |        |     |
|                             |                                         | Y                                    | (cm)                 |      | 1,15         |                  |         |        |     |
|                             | t <sub>d</sub>                          | PD                                   | (us)                 | 0,73 |              |                  |         |        |     |
|                             | prr                                     | PRF                                  | (Hz)                 | 68   |              |                  |         |        |     |
| <u>.</u>                    | p <sub>r</sub> at max. I <sub>pi</sub>  | pr@PII <sub>max</sub>                | (MPa)                | 2,13 |              |                  |         |        |     |
| rmat                        | d <sub>eq</sub> at max. I <sub>pi</sub> | d <sub>eq</sub> @PII <sub>max</sub>  | (cm)                 |      |              |                  |         |        |     |
| her Info                    | Focal Length                            | FL <sub>X</sub> (cm) (2D)<br>(CFM)   |                      |      | 0,39<br>0,21 |                  |         |        |     |
| ð                           | FL <sub>Y</sub> (cm                     |                                      | ) (2D)<br>(CFM)      |      | 0,36<br>0,30 |                  |         |        |     |
|                             | l <sub>pa,α</sub> at max. Ml            | I <sub>PA.3</sub> @MI <sub>max</sub> | (W/cm <sup>2</sup> ) | 207  |              |                  |         |        |     |
| trol                        | Image Depth (cm)                        |                                      |                      | 6    | 8            |                  |         |        |     |
| Operating Con<br>Conditions | Application                             |                                      |                      | Ob   | Cardiac      |                  |         |        |     |

a), b) see 'Explanation of Footnotes' on page 8-3.

## **Measurement accuracy**

The measurement accuracy of the system is validated on images of an ultrasound phantom with speed of sound of 1540 +/-10 m/s. For in-vivo ultrasound images the accuracy may be slightly reduced due to variations of the speed of sound in different kinds of tissue.

#### **Distance measurement**

The distance measurement accuracy is 7% of the measured distance, for distances >1 cm.

#### Area measurement

The area measurement accuracy is 10% of the measured area for areas larger than 1  $\mbox{cm}^2.$ 

## **Medical Ultrasound Safety**

The user should be familiar with the enclosed document "Medical Ultrasound Safety", published by AIUM (American Institute of Ultrasound in Medicine). This document is acceptable to FDA as meeting the content of the ALARA educational program. ALARA is an acronym for the principle of prudent use of diagnostic ultrasound by obtaining the diagnostic information at an output that is As Low As Reasonably Achievable.

NOTE: This document is only available in English.

To contact the AIUM concerning their publications:

American Institute of Ultrasound in Medicine Laurel, Maryland 20707-590

14750 Sweitzer Lane, Suite 100

Phone: 301-498-4100 or 800-638-5352

Fax: 301-498-4450

## Index

#### A

Auto freeze, 3-8 AutoCycle, 3-8

#### В

```
Battery
Charge, 2-11
Insert, 2-15
Installation, 2-21
Level indicator, 2-14
Remove, 2-15
Specifications, 2-16
Black and white imaging, 3-6
```

#### С

Cleaning, 6-4 Color aliasing, 3-8 Color imaging, 3-7 Configuration, 5-1 Contraindication, 1-3

#### D

Delete Examination, 3-14 File, 3-14 Disinfection, 6-4

#### E

Examination folder, 3-5

#### G

Gel, 3-3

#### 

Indication for use, 1-3 Information Requesting, 1-7 Inspection, 6-3

#### L

Labels, 7-21

#### Μ

Maintenance, 6-1 MicroSD card Insert, 2-17 Installation, 2-21 Remove, 2-17

#### Ρ

Package contents, 2-2 Presets, 3-6

#### R

Regulatory Requirements, i-1

#### S

Safety Acoustic output, 7-16 Electrical hazard, 7-7 Electromagnetic Compatibility, 7-9 Equipment safety, 7-7 Explosion hazard, 7-7 Mechanical hazard, 7-6 Pacemaker hazard, 7-8 Patient safety, 7-5 Personnel safety, 7-7 Probe temperature, 7-20 Switching on/off, 3-2 System description Control unit, 2-5 Display, 2-6

#### Т

Troubleshooting, 6-9

#### V

Vscan Gateway Computer requirements, 4-4 Connection to Vscan, 4-18 Installation, 4-5 Overview, 4-20 Setup screen, 4-28
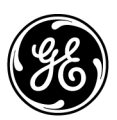